# Orí 1

# Ìşàkójọ ètò àmúlòşişé yín àkókó pèlú Android

# I **Òrò ì**sájú

E mó àwon ohun ìfimúlè àwòrán tó se pàtàkì
Şíwájú, kí a tó gbé àkànse Android kalè, ó sé pàtàkì kí a sàlàyé àwon ìfimúlè
ètò àmúlòsisé pàtàkì méjì : Isésisé àti Àjákù.

### lşéşíşe

Işéşíşe ( Activity ní géèsì ) jé ogangan ìwolé gbogbo ètò àmúlòṣiṣé Android. Inú işéşíşe yìí ni a yóò rí àwon àwòrán bíi irúfé bótínnì, àyokà, àkolè. Ó tún máa şèkàn-lógán àwon ìbéèrè láti orí aṣàfihàn.

### Àjákù

Èkà kéjì tó sé pàtàkì ni àjákù. Inú àjákù, a yóò rí àwon ìdá-ìpìlè àfòjú rí tó jé apá kan asàfihàn, gégé bíi isésíse ànfààní wà fún un láti sèkàn-lógán àwon ìbéèrè láti ojú asàfihàn.

Inú işéşíşe nìkàn ni àjákù lè wà.

| Activité | lșęsise    |                                            |
|----------|------------|--------------------------------------------|
| Fragmer  | nts Àwọi   | n Àjákù                                    |
|          |            |                                            |
|          |            |                                            |
|          |            |                                            |
|          |            |                                            |
|          |            |                                            |
|          |            |                                            |
|          |            |                                            |
|          |            |                                            |
|          |            |                                            |
|          |            |                                            |
|          | $\bigcirc$ | (star                                      |
| Ű        |            | Ser le le le le le le le le le le le le le |
| Ìsọfúnni | ojúlé      | ìșàtúnșe                                   |
|          |            |                                            |
|          | $\square$  | /                                          |

Bíi àpẹẹrẹ nínú àwòrán yìí, ètò àmúlòṣiṣẹ́ ní iṣẹ́ṣíṣe kan tó ní àwọn àtòjọ àkànse àti àkòónú àárin, inú èyí ni a máa ṣàfikún àwọn àjákú tó jẹmọ́ ọkàn nínú àwọn àtòjọ àkànṣe tí a yàn. Nígbà yẹn àjákú tó jẹmọ́ atọ́kùn ìsọfúnni ni a yóò fihàn, tó bá sì tún jẹ́ àtòjọ àkànṣe "ojúlé" ni a yàn, àjákú tó jẹmọ́ atọ́kùn ojúlé ni a yóò fi hàn.

# II Ìsàgbékalè

Láti jé kí isé yìí rọrùn, a yóò lò olùrànlówó Android Studio fi sàgbékalè àwọn ètò àmúlòsisé pèlú ìtèlé ìlànà.

Bíi àpẹẹrẹ ètò àmúlòṣiṣẹ́ tí ń ṣàfihàn àwòrán Google Map tàbí èyí pẹ̀lú àtòjọ àkànṣe ní ìsàlẹ̀ aṣàfihàn.

Láti fi sègbékalè ètò àmúlòsisé SuperQuiz dániléko a yóò yàn (Empty Views Activity), èyí ni yóò gbé isésíse gbogbonse kalè, e síra **Next**.

| • • •                                                  |                      | New Project             |                           |                         |
|--------------------------------------------------------|----------------------|-------------------------|---------------------------|-------------------------|
| Templates<br>Phone and Tablet<br>Wear OS<br>Android D/ |                      | ¢                       | ← :                       | € :                     |
| Automotive                                             |                      |                         |                           |                         |
|                                                        | No Activity          | Empty Activity          | Basic Views Activity      | Bottom Navigation Views |
|                                                        | ¢                    |                         |                           | P                       |
|                                                        | Empty Views Activity | Navigation Drawer Views | Responsive Views Activity | Game Activity (C++)     |
|                                                        | C++                  |                         |                           |                         |
|                                                        |                      |                         | Cancel Previou            | IS Next Finish          |

# III İşàgbékalè àkànşe

| Empty Views Activity           |                                                                          |     |
|--------------------------------|--------------------------------------------------------------------------|-----|
| Creates a new empty activity   |                                                                          |     |
| Name                           | SuperQuiz                                                                |     |
| Package name                   | com.example.superquiz                                                    |     |
| Save location                  | /Users/charlotte.capel/AndroidStudioProjects/SuperQuiz2                  | 100 |
| Language                       | Java                                                                     | 0   |
| Minimum SDK                    | API 24 ("Nougat"; Android 7.0)                                           | 0   |
|                                | • Your app will run on approximately 95,4% of devices.<br>Help me choose |     |
| Build configuration language 🕐 | Kotlin DSL (build.gradle.kts) [Recommended]                              |     |
|                                |                                                                          |     |

Ní ààyè Name ẹ ṣàtẹ̀wolé orúko etò àmúlòṣiṣẹ́. Ní àkùnnàyàn, ó máa jẹ́ orúko tá rí ní abẹ̀ àwòrán etò àmúlòṣiṣẹ́ lórí aṣàfihàn ojúlé ẹ̀rọ ìbánisòrò yín, ati nínú pẹpẹ akolé etò amúlòṣiṣẹ́, ẹ lè ṣàtúntò rẹ̀ ní wájú. È sàtẹ̀wolé "SuperQuiz" tàbí orúko mìn-ín.

Ààyè "Package name" orúkọ àkójọ máa jé kí à mò ìyàtò láàrin àwọn ètò àmúlòsisé, ní àfénukò kíkọ alòdì ni a yóò lò. Bíi àpẹẹrẹ nígbà tí ẹ bá ń ṣiṣẹ́ nínú iléṣẹ́ tí orúkọ rẹ̀ bá jẹ́ eitwa orúkọ yìí lè jẹ́ "com.eitwa.android" ẹ má lò orúkọ ìkànnì tí kìí ṣé ti yín.

E lè paro ònà ààyè ètò àmúlòsisé tó jé ibi àkójopò.

E lè lò Java bíi ètò alákójopò tàbí Kortin DSL.

Èkà SDK : e sàtèwolé èkà SDK tó kére jù fún ìmúlò ètò àmúlòsisé yín ní ààyè "Minimum SDK" èkà yìí ni a ń pè ní API Level. Nígbà tí a bá lò API tó ga a yóò rí ànfààní láti lò àwon ohun ìmúlò android ìmúdójúìwòn. àwon èrò ìbánisòrò àtijo ò lè lò ètò àmúlòsisé yín. Nígbà tí e bá tè ìsíra sórí **Help me shoose** asàfihàn ti ìsàlè yìí yóò jáde

|        | ANDROID PLATFORM<br>VERSION | API LEVEL | CUMULATIVE | KitKat                                                        |                                  |
|--------|-----------------------------|-----------|------------|---------------------------------------------------------------|----------------------------------|
|        |                             |           |            | Printing Framework                                            | User Content                     |
|        |                             |           | 99.3%      | B-1                                                           | <b>6</b> 1                       |
|        | Lollipop                    | 22        | 99.0%      | Print generic content                                         | Storage access framework         |
|        |                             |           | 97.2%      | OEM print services                                            | Sync adapters                    |
| 7.0    | Nougat                      | 24        | 94.4%      | CMC Drouidor                                                  | lines input                      |
|        | Nougat                      |           | 92.5%      | SMS Provider                                                  | oser input                       |
|        | Oreo                        |           | 90.7%      | Read and write SMS and MMS messages<br>Select default SMS and | New sensor types, including step |
|        |                             |           | 88.1%      | Select default onto app                                       | Batched sensor events            |
|        |                             |           |            | Wireless and Connectivity                                     | Controller identities            |
|        |                             |           | 81.2%      | Host NFC card emulation                                       | User Interface                   |
|        |                             | 20        | 1000000    | NFC reader mode                                               |                                  |
|        |                             | 20        |            | Infrared support                                              | Immersive full-screen mode       |
|        |                             |           |            | Multimedia                                                    | Enhanced potification listener   |
|        |                             |           | 68.0%      |                                                               | Live regions for accessibility   |
|        |                             | 20        |            | Adaptive video playback                                       |                                  |
|        |                             | 19        |            | On-demand audio timestamps                                    |                                  |
|        |                             |           |            | Deak and DMS audio measurements                               |                                  |
|        |                             |           |            | Loudness enhancer                                             |                                  |
|        |                             |           | 48.5%      | Remote controllers                                            |                                  |
|        |                             |           |            | Closed captions                                               |                                  |
|        |                             | 20        |            | Animation and Graphics                                        |                                  |
|        |                             | 50        |            | Animation and Graphics                                        |                                  |
|        |                             |           |            | Scenes and transitions                                        |                                  |
|        |                             |           |            | Animator pausing                                              |                                  |
|        |                             |           | 24.1%      | Reusable bitmaps                                              |                                  |
|        |                             | 21        |            |                                                               |                                  |
|        |                             | 31        |            |                                                               |                                  |
|        |                             |           |            |                                                               |                                  |
|        |                             |           | 5.2%       |                                                               |                                  |
| 13.    |                             | 33        |            |                                                               |                                  |
| st upo | dated: January 6th, 2023    |           |            | https://developer.android.com/about/versi                     | ons/android-4.4.html             |
|        |                             |           |            |                                                               |                                  |

Àwòrán yìí yóò fún wa ní àhfààní láti mó iye ìdá kan nínú ogórùn-ún èro tó lè lò ètò àmúlòsisé yín.

Nígbà tí ẹ bá yàn API 24 èyí tó jẹmó ẹ̀yà Android 7.0 (Nougat ), Android Studio yìí yóò ṣàlàyé pé 94% tàbí jù bẹ́ẹ̀ lọ, lè lò ètò àmúlòṣisẹ́ yín. Pẹ̀lú ìyàn yìí ó máa rọrùn fún wa láti lò gbogbo ètò àmúlòṣiṣẹ́ android.

Ę șíra **OK**.

È mọ àwọn ohun ìfimúlè àwòrán tó se pàtàkì

# IV Ìsàgbékalè àjákú ojúlé pèlú ìsopò mó isésíse

A yóò sàgbékalè àjákù tó jémó asàfihàn ojúlé ètò àmúlòsisé. Nínú àtòjo àkànse e lo sórí Files nínú New > Fragment > Fragment ( Blank ). orúko àjákù ni "welcomeFragment".

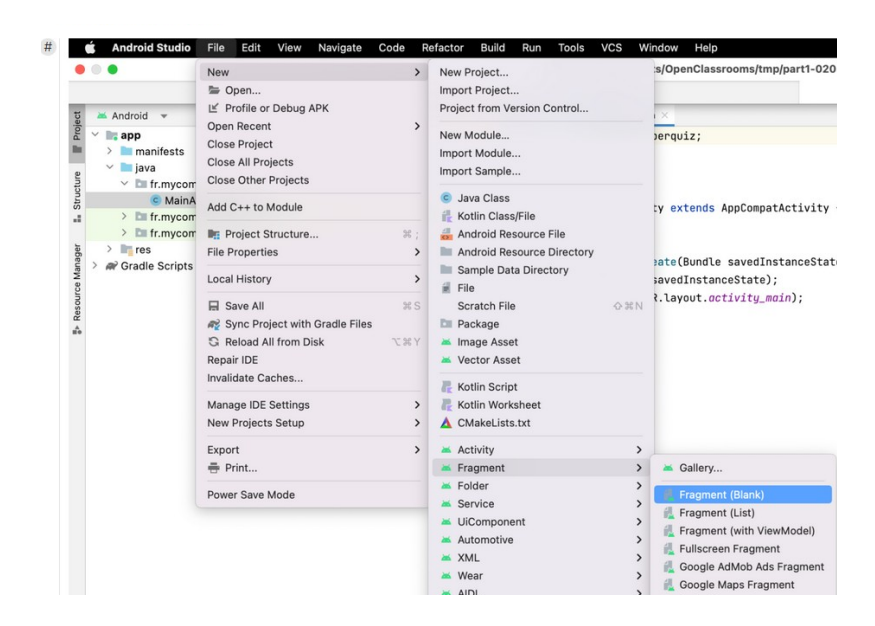

E yóò rí pé orúko "fragment\_welcome" máa wá sí ààyè "Fragment Layout Name". Orúko yìí da gan an. E síra **finish** 

| Fragment (Blank)            |                             |             |  |
|-----------------------------|-----------------------------|-------------|--|
| Creates a blank fragment ti | nat is compatible back to A | PI level 16 |  |
| Fragment Name               |                             |             |  |
| WelcomeFragment             |                             |             |  |
| Fragment Layout Name        |                             |             |  |
| fragment_welcome            |                             |             |  |
| Source Language             |                             |             |  |
| Java                        |                             |             |  |
|                             |                             |             |  |
|                             |                             |             |  |

# V Ètò afigijúwe àwọn fáìlì

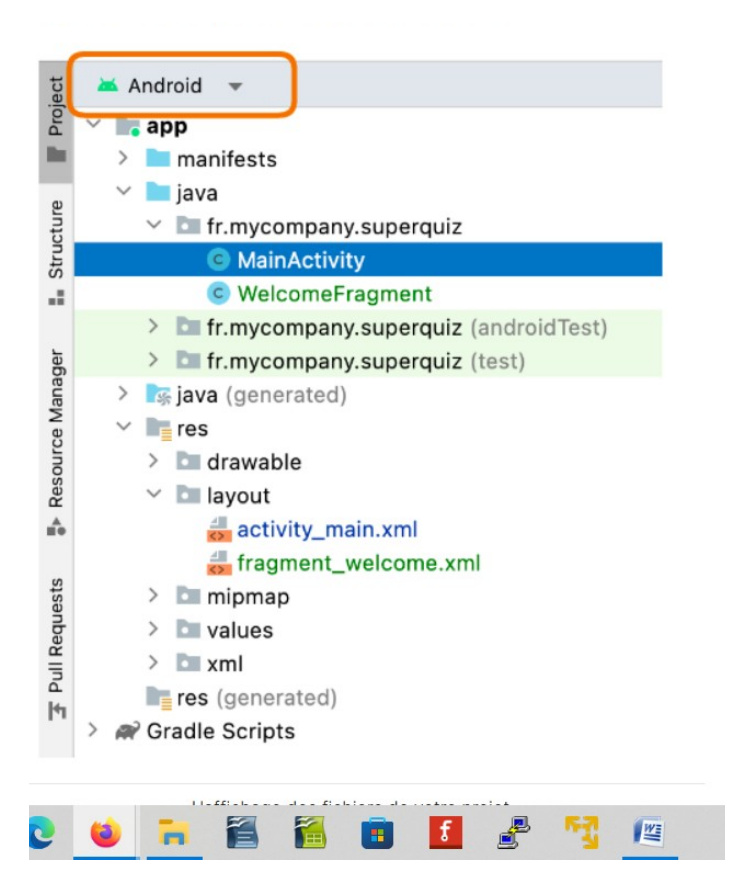

# Àwọn àkójọpộ gbogboşe

Àwon àkójo tó se pàtàkì ni manifests, java àti res.

#### a) Àkójopò manifests

Àkójopò yìí máa ń sàbá ní fáilì kan : **AndroidManifest.xml** èyí ni ànímò ètò àmúlòsisé, inú fáilì yìí, a máa rí orúko ètò àmúlòsisé, àwon àwòrán àti isésíse tí a yóò lò ní ìbèrè isé.

#### b) Àkójọpộ java

Inú akójọpò yìí a yóò rí àwọn ìtòlésẹẹsẹ ìpìlè Java tàbí Kotlin, ètò àmúlòsisẹ́ pèlú àwọn àyèwò tó jẹmó ọ. Bíi àpẹẹrẹ a yóò rí MainActivity ( àfikún java ti IDE máa fi pamọ ) bíi è tí ń tèsíwájú nínú àkànse bẹ́è ni fáìlì a máa kún.

Kínni Koltin ?

Kìí șe java nìkan ni ètò àkójọpò tí google ń lò láti ọdun 2018, google șé ìkédè ètò àkójọpò Koltin bíi ètò àkójọpò tirệ.

### c) Àwọn àkójọpò res

Inú àkójo yìí ni àwon ohun èlò ètò àmúlósisé wà :

• Àkójọ ìwé drawable

Máa ń sàkójọ gbogbo àwọn àwòrán àti ohun èlò ti a fệ fi hàn ( Àpẹẹrẹ : àwòrán, àwòrán ìdámọ̀ ( logo )).

Àkójọpộ layout

Máa sàkójo gbogbo àwon fáilì tí a yóò máa sàlàyé àwon àwòrán ìbòjú òtòótò àwon asàfihàn ètò àmúlòsisé.

• Àkójọpộ nipmap

Inú èyí ni àwòrán ìdámò ( logo ) ti bèrè ètò àmúlòṣiṣé.

Àkójọpộ Values

Inú èyí ni a yóò máa ní àwọn ohun ìsàgbékalệ àti àwọn ìdá-ìpìlệ mì-ín, bíi àpẹẹrẹ àwọn àwọ tí a fệ lò nínú ètò àmúlòsisẹ, àwọn àyọkà tí afẹ túmò, tàbí àwọn àrà àwòrán.

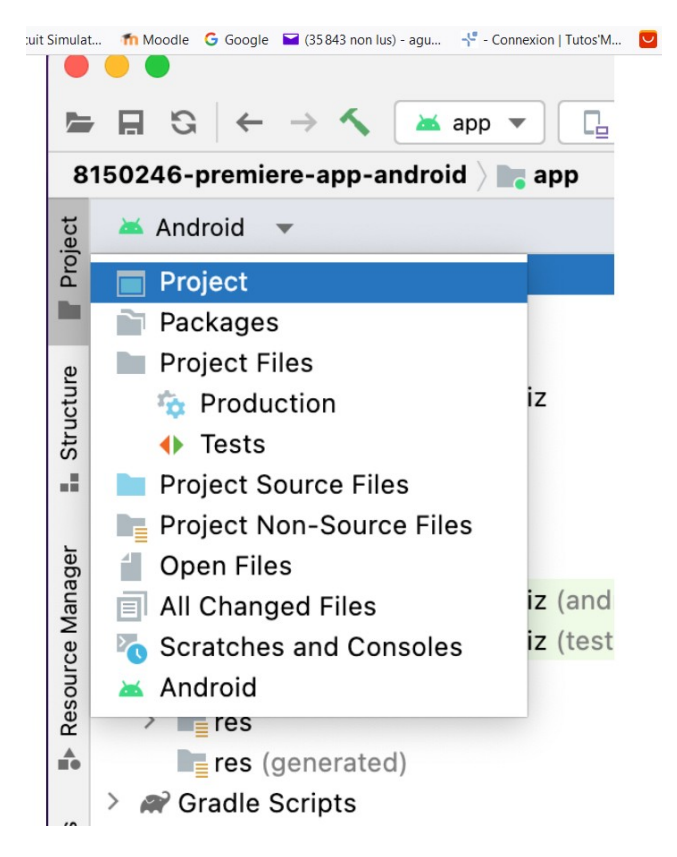

# V Ìsọníşókí

Láti sàkójo àkànse pèlú Android Studio, a yóò sàgbékalè àwon àwòse àsékalè. Àwon àwòse yóò sàgbékalè àwon isésíse gbogbose, tàbí èyà tó se pàtàkì nínú ìmúlò olùmúlò àti ti àwon àkójopò ìwé. Orí 2

# Ìtúpalè àkànse yín lórí Android Studio

### I MainActivity.java

E șíra MainActivity.java nínú àkójopò Java.

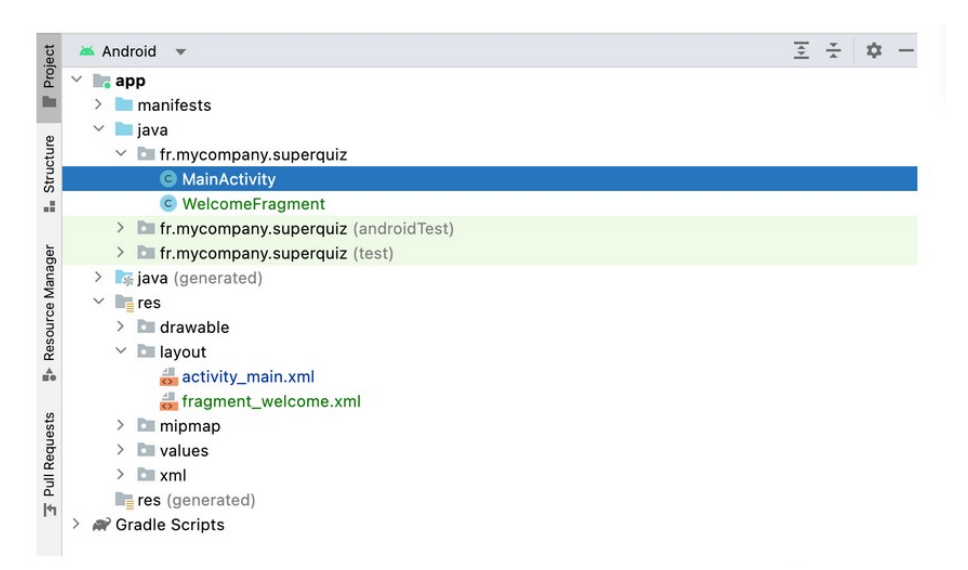

Gégé bí a se rí níwájú **Isésíse** tàbí **Activity** jé èyà tó se pàtàkì, èyí ló jé ogangan ìwolé gbogbo ètò àmúlòsisé Android. Isésíse jé ìfowósówó pèlú olùmúlò. Isésíse jé òwó Java tàbí Koltin tó jógun òwó Activity, pèlú àwon èyà Android àtijo àwon isé tuntun Android lè má sisé, àmó AppCompatActivity máa jé kí àwon àsìse dínkù gan an.

# II Àlàyé òwó MainActivity.java

```
public class MainActivity extends AppCompatActivity {
```

```
@Override
protected void onCreate(Bundle savedInstanceState) {
super.onCreate(savedInstanceState);
setContentView(R.layout.activity_main);
```

} \

}

Nínú ètò àmúlòsisé a ní isé onCreate àtúnsàlàyé, ní àkùnàyàn tí a tún kọ. Èrọ àmúlòsisé máa ń pè é nígbà tí a bá ń sèdá isésíse kan. Ìlà tó se pàtàkì níbi ni orí èyí tí a kọ isé setContentView() sí. Isé yìí ni a yóò sàlàyé àwòrán tó somó isésíse náà. A máa ń lò ó fi sọ ibi tí àwọn fáilì ohun èlò wà, ti á sì sàlàyé àwọn àwòrán tó wà nínú ìwò yìí.

Fáilì wo ni òwó MainActivity.java, sé kò níí àlàyé atókùn yìí nínú?

Nhkan tó láti yé wa ni pé işéşíşe tó jógun òwó Activity tàbí Fragment ní fáilì méjì.

Fáili XML tí a pè ni layout ni ń salayé awon ohun aworán tó wa nínú irísí.

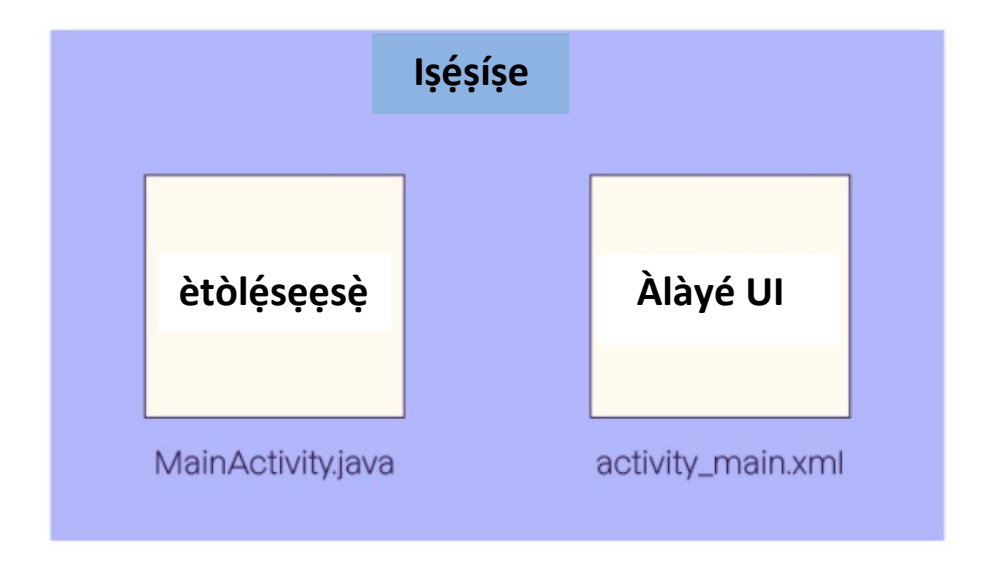

Nínú òwó MainActivity ìlà ètòléseese :

setContentView( R.layout.activity\_main ) yóò fún wa ní àhfààní láti so àwọn fáilì méjèjì pọ, èyí tó wà nínú àwòrán tó wà lókè. A sàlàyé fáilì XML pẹlú ọrọ R.layout.nom\_du\_fichier

Ní àkójọpò àkànṣe, Android Studio máa ṣàkójọpò òwó tí a ń pè ni R ( Resources : àwọn ohun èlò ), inú òwó yìí ni a yóò ní àwọn ànímó gbogbo àwọn ohun èlò àkànṣe.

Àwọn ohun èlò yìí lè jệ àwọn fáìlì layout( ìrísí ), àsopò ìró, ẹ yóò mó àwọn nhkan tó wà nínú òwó yìí lẹyìn àkójọpò.

#### Activity\_main.xml

```
<?xml version="1.0" encoding="utf-8"?>
```

<androidx.constraintlayout.widget.ConstraintLayout xmlns:android="http://schemas.android.com/apk/res/android" xmlns:app=<u>http://schemas.android.com/apk/resauto</u> xmlns:tools=<u>http://schemas.android.com/tools</u> android:layout\_width="match\_parent" android:layout\_height="match\_parent" tools:context=".MainActivity">

#### <TextView

android:layout\_width="wrap\_content"
android:layout\_height="wrap\_content"
android:text="Hello World!"
app:layout\_constraintBottom\_toBottomOf="parent"
app:layout\_constraintEnd\_toEndOf="parent"
app:layout\_constraintStart\_toStartOf="parent"
app:layout\_constraintTop\_toTopOf="parent" />

</androidx.constraintlayout.widget.ConstraintLayout>

Àwọn ètòléseese máa kọ àyọkà "Hello World" sórí aṣàfihàn pèlú èkà TextView A sàlàyé àyọkà pèlú android : text. È parọ àyọkà gégé bíi işé àdáşe.

### WelcomeFragment.java

E jé kí a wo àwon fáilì méjì wònyìí welcomeFragment.java àti fragment\_welcome.xml Gégé bíi ti işéşíşe gbogboşe àkànşe àjákù pín sí méjì.

àgbékalè àkùnàyàn àjákù tí a sàkójo rè pèlú àwòse "Fragment( Blank )" máa ń yàtò pèlú èyà Android Studio tí e ń lò, tó sì ní gbogbo àwon ètòléseesè ti kò wúlò. E jé kí àwon ètòléseesè wònyìí wà nínú **welcomeFragment.java** :

```
public class WelcomeFragment extends Fragment {
    public static WelcomeFragment newInstance() {
        WelcomeFragment fragment = new WelcomeFragment();
        return fragment;
    }
    @Override
public void onCreate(Bundle savedInstanceState)
    super.onCreate(savedInstanceState);
    }
    @Override
public View onCreateView(LayoutInflater inflater, ViewGroup container,
Bundle savedInstanceState) {
    // Inflate the layout for this fragment
        return inflater.inflate(R.layout.fragment_welcome, container, false);
```

}

}

Àwon kínni a ní nínú ètòléseesè yìí?

- Òwó welcomeFragment jogún òwó Fragment
- Àwon onCreate àti onCreateView tó jé alátúnsalayé kúro nínú ovó Fragment, a máa mó iwúlo won nínú orí tí ń bo.
- Èyà tó şe pàtàkì nínú ètòléseesè yìí ni èyí tó wà nínú işé onCreateView ti yóò şèyípadà ohun òwó View tí işé inflate() dáa padà. Işé yìí máa gbà àwon ààtò R.layout.fragment\_welcome tí ń tóka sí fragment\_welcome.xml ti àkànşe, èyí ní àsopò láàrin òwó Java pèlú fáilì XML tí ń şàlàyé ìwò àjákù.

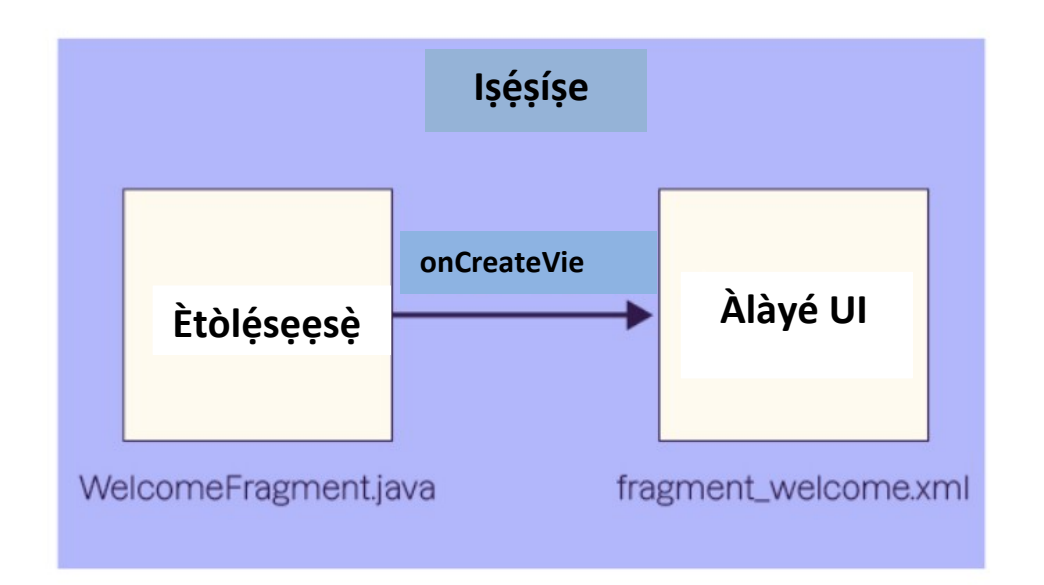

### Fragment\_welcome.xml

E şí fáìlì fragment\_welcome.xml pèlú klíkì Oníméjì.
fáìlì fragment\_welcome.xml ní àwon ìrísí ti máa ń yàtò pèlú èyà IDE

- FrameLayout máa sayíká TextView
- FrameLayout jé irúfé èyà alákòónú ti àwọn èkà máa wà lè lórí.

# Ìsọnísóki

- Işéşíşe tàbí àjákù máa ní fáìlì méjì: òwó Java kan àti fáìlì XML kan
- Òwó Java R máa fún wa ní ànfààní láti tóka sí àwon ohun èlò láti ètòléseesè Java.
- Àsopò láàrin òwó irúfé işéşíşe àti XML rè ni işé setContentView(). Fún òwó àjákù nínú işé onCreateView() ni yóò máa şé àsopò.

# Orí 3

# 3 E Bèrè isé ètò àmúlòsisé

Nípasè àwòse, Android Studio ti ní ètò àmúlòsisé tó se lò. Èyí ní isésíse kan pèlú àyokà kan tí e lè tún ko.

Báwọ ni a máa ń sàfihàn àyọkà yìí lórí ìbòjú ? : A á rí nínú orí yìí. A yóò kó bí a ti máa bèrè ètò àmúlòsisé wa yálà pèlú èrọ ìbánisòró ( tàbí pèlú táàbù ) tàbí pèlú èro aláfojúinúdá.

Èrọ aláfojúinúdá máa ń fún wa ni ànfààní láti sàkósó àwọn àtòpò orísirísi, pèlú àwọn ìwòn ojú asàfihàn tó yàtò, èrọ ìpamó ti kò pò àti èyà Android àtìjọ. Àmó nńkan tó dára, tó sì dájú ni ká lò ètò àmúlòsisé lórí èro gidi ká fi rí pé ìrísí olùmúlò dára jù.

### 3.1 E sàmúlò isé èro aláfarawé

Fi şàmúlò ètò àmúlòsişé, e síra bótínnì éléwétútù tó wà lórí pepe

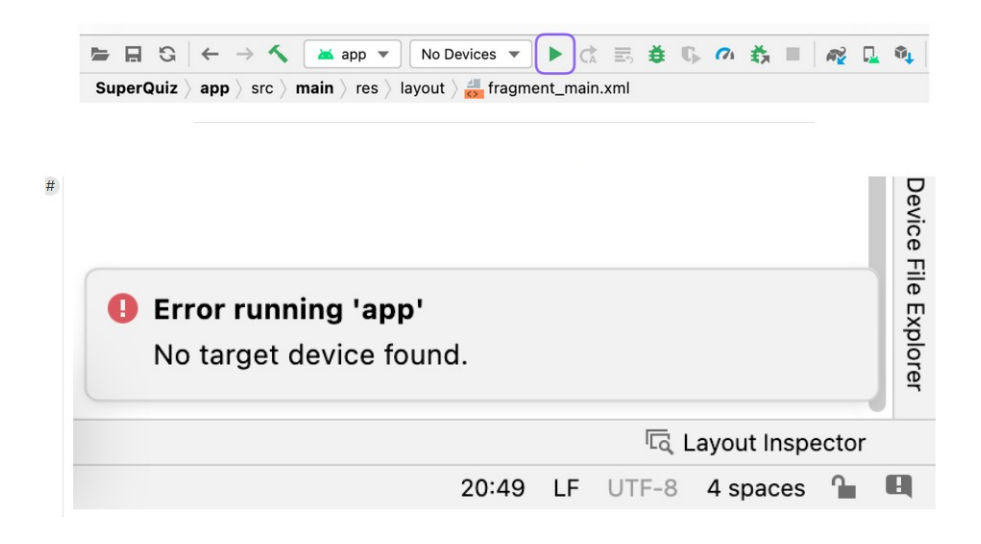

# 3.2 Ìşàkójo èro aláfarawé

E şíra Device Manager, a yóò lò àyokà etí device Manager fi şàkósó àwon èro aláfarawé, ní báyìí kó sí èro kan tí ń şişé. E lò síra "create device ".

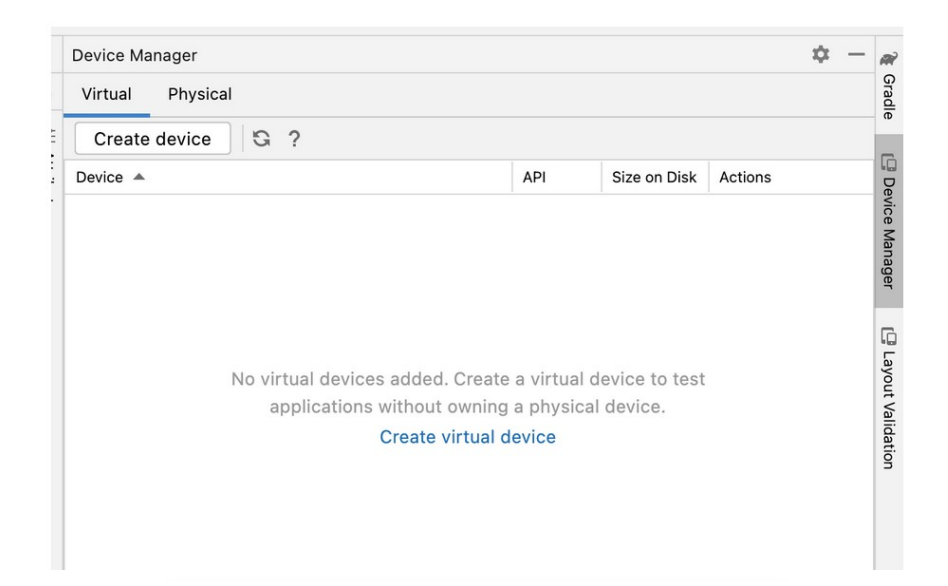

# Irúfé ohun èlò

| choose a c | levice definition |                      |       |            |         |                 |
|------------|-------------------|----------------------|-------|------------|---------|-----------------|
| Category   | Name 👻            | Play Store           | Size  | Resolution | Density | Lù Pixel 4      |
| Phone      | Pixel 4a          |                      | 5.8"  | 1080x2     | 440dpi  | 1000            |
| Tablet     | Pixel 4 XL        |                      | 6.3"  | 1440x3     | 560dpi  | Size: large     |
| Wear OS    | Pixel 4           | ⊳                    | 5.7*  | 1080×2     | 440dpi  | Density: 440dpi |
| Desktop    | Pixel 3a XL       |                      | 6.0"  | 1080x2     | 400dpi  | 5.7" 2280px     |
| тv         | Pixel 3a          | ⊳                    | 5.6"  | 1080x2     | 440dpi  |                 |
| Automo     | Pixel 3 XL        |                      | 6.3"  | 1440x2     | 560dpi  |                 |
|            | Pixel 3           | ⊳                    | 5.46" | 1080x2     | 440dpi  |                 |
| New Hardw  | are Profile Imp   | ort Hardware Profile | 5 000 |            | G       | Clone Device    |
|            |                   |                      |       |            |         |                 |

Orí ìbòjú ní apá òsì ni ẹ yóò yàn irúfẹ́ ohun èlò ti ẹ máa lò. Ibi ni a yóò yan Phone "ẹ̀rọ ìbánisọ̀rọ̀", àmọ́ a tún lè yan táàbù (Tablet ) nígbà tí a bá ń ṣàyẹ̀wò ìmúlò ẹ̀rọ.

E yan phone yín, fún àpeere ibi a yóò yan Pixel 4.

# 3.2 Ìşàgbékalè èyà Android

Èyí ni èkà Android tí a fé sètò àgbékalè rè lórí ohun èlò aláfarawé, e yan èyí tó ní ìtóka lórí , e lè yàn èyà mì-ín níwájú. E síra bótínnì tó wà légbé èyà tí e fé sàgbékalè rè, e dúró kí ìgbàsílè pari kí e tó bóta. Léyìn ètò àgbékalè e síra **Next** títí e máa fi dé "Virtual Device" (AVD). Asafihàn yóò fún wa ni ànfààní láti parọ orúkọ èrọ àti àsèyèwò ètò àgbékalè lórí èrọ aláfarawé.

# Ìbèrè isé

E máa rí ohun èlò aláfarawé nínú Device Manager, e lè ti wíndò Aláfarawé yíyàn aládáse. E lè fi àmúlòsisé.

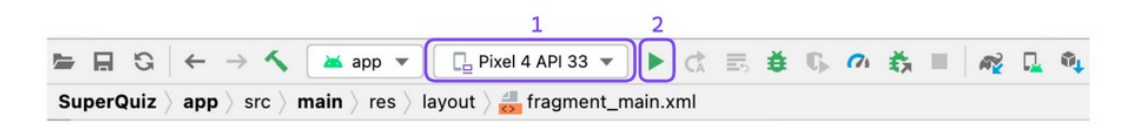

Nígbà tí ẹ bá lò windows pẹ̀lú ẹ̀rọ kópútà AMD, ó ṣeé ṣe kí ẹ ní ìṣòrò láti lò ẹ̀rọ aláfojúinúdá. Láti rí àbájáde ó yẹ kí ẹ ṣàtúntò àwọn ààtò nínú Bios kóńpútà yín. Ẹ yan ohun èlò , kẹ́ sì ṣíra OK.

Èrọ aláfarawé máa bèrè isé, nínú wíndò , léyìn tí àkójopò Android ti wá sorí èro, e yóò wa rí àbájáde ètò àmúlòsisé yín pèlú àyokà tí e ko sínú TextView àjákù.

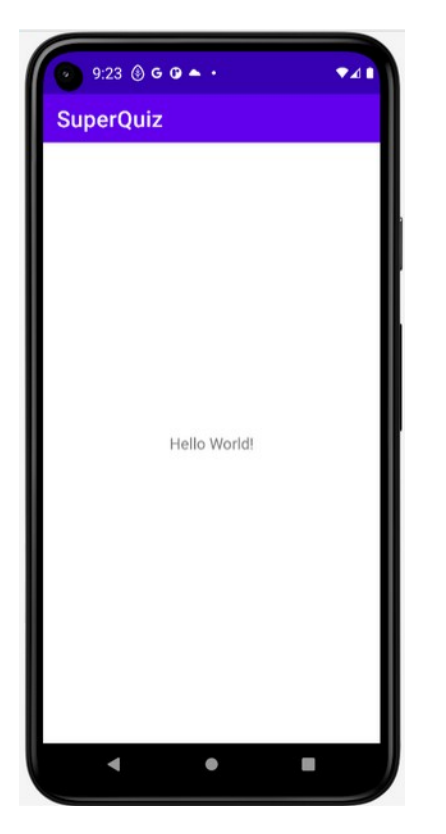

Pẹpẹ ohun èlò tó wà lókè ẹ̀rọ aláfarawé yóò jẹ́ kí ẹ ṣàyípadà àwọn ààtò kan. ẹ lò àwọn ohun èlò wọ̀nyìí. Àyèwò ìmúlò lórí ohun èlò gan-an

Nhkan kan kò dárá bíi ìmúlò lórí ẹ̀rọ ìbánisọ̀rọ̀ tí ẹ bá ní ọ̀kan. ẹ̃ so okùn iná USB mó ayárabíiàsá yín ( pẹ̀lú wifi àmó ní ọdọ tèmi kò sisẹ́).

# 3.3 Ìmú șișé ìwò olùgbéejáde( developper )

Láti fi jé kí Android Studio wà ní àsopò pèlú èro ìbánisòrò yín ó pondandan kí e lò ìmú sisé olùgbéejáde

# Ìbèrè isé

Nígbà tí àmúlòṣiṣẹ́ bá ń ṣiṣẹ́ lórí aláfarawé, ẹ dá a dúró ( onígúnmẹ́rin bọ́tínnì pupa tó wà lórí pẹpẹ )

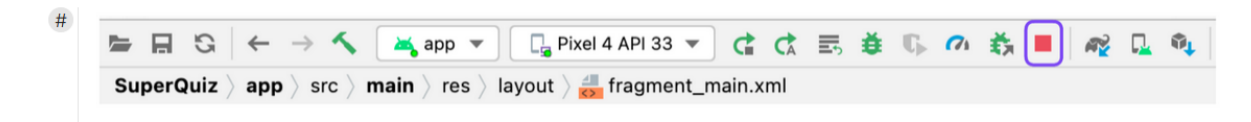

Nígbà yẹn ẹ síra orúkọ ẹ̀rọ aláfarawé, ẹ máa rí wíndò tí á jẹ́ kí ẹ lè yàn ẹ̀rọ aláfarawé, tàbí ẹ̀rọ gidi láti bẹ̀rè isẹ́ lórí ìgélógan ìbòjú onPluskb2003, ẹ yàn ohun èlò kan, kí ẹ síra bótínnì **Play.** 

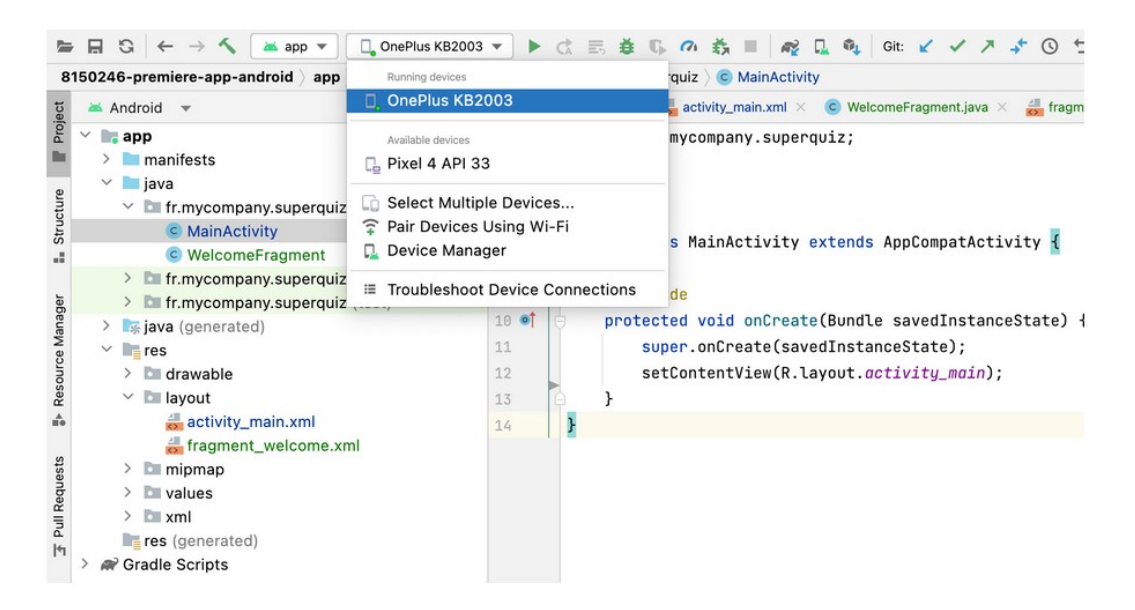

# 3.4 Ní sókí

- Ó seé se kí a fi ètò àmúlòsisé sí isé lórí èro aláfarawé tàbí èro ibánisòrò
- Lórí èrọ arídìmú o lè dá yín lójú pé ìrírí dógba mó èrò yín.

### Orí 4

# 4.1 Àwọn ìsègbékalè atókùn àkókó yín pèlú Android Studio

### I Ìbèrè isé ètò àmúlòsisé

Nínú èyà yìí a yóò yàwòrán ìrísí àkókó ìbòjú àmúlòṣiṣé wa, a yóò béèrè lówó olùmúlò kó ṣàtèwolé orúko rè, èyí tó túmò sí wípé orí ìbòjú, a máa rí ààyè àyokà ìṣàtèwolé àti bótínnì. Àbájáde ni àwòrán yìí.

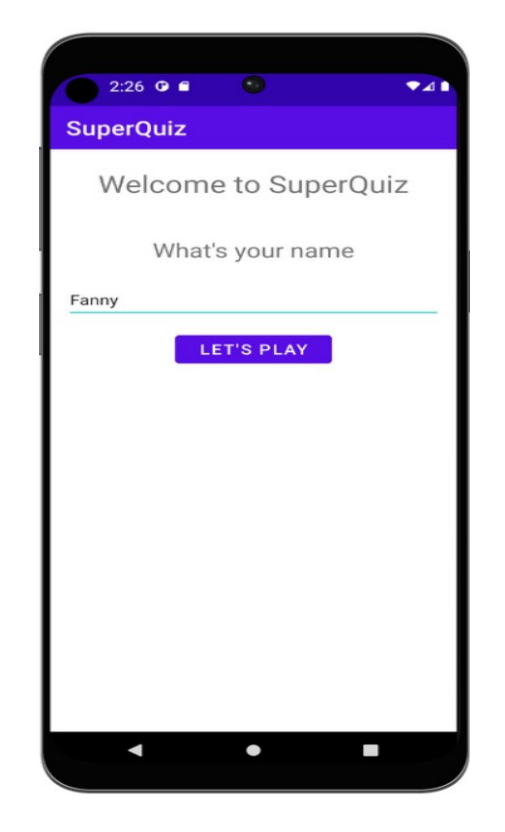

# Ìşètò àwọn èyà àmúlòşişé

Báwo ni a máa sètò àwon èyà ?

### 4.2 Işéşíşe pèlú àwon àjákù tó pò

Ņnà tó dára láti fi sètò àmúlòsisé ni kí a kọ isésíse kan tí á jé ògangan ìwọlé àmúlòsisé ti yóò gba gbogbo ìbòjú, a á sàfikún àwọn àjákù ní àtèlé, àtèlé, àjákù kan máa gba gbogbo ìbòjú, tàbí apá kan. Ètò işé yìí wáyé ní ọdún 2018 tó sì jé kí àwọn nhkan rọrùn bíi :

- Ìlo láti ìbòjú kan sí mìíran
- Àpínlò àwon ìsofúnni láàrin àwon ìbòjú pèlú ìmúlò òwó irúfé ViewModel ( a máa sàlàyé ní wájú )
- Ó seé se ká sàmúdógba ààyè àjákù pèlú fífè ìbòjú.

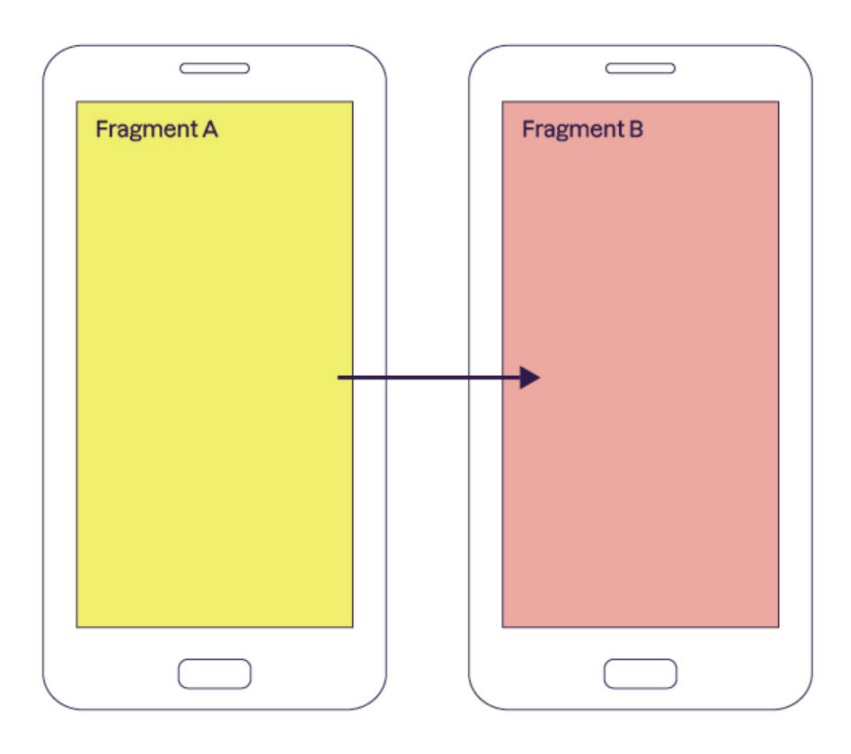

Àjákù méjì ti işéşíşe kannáà nínú èro ìbánisòrò oníwòn àjùmòlò tí olùmúlò fi hàn lókòòkan.

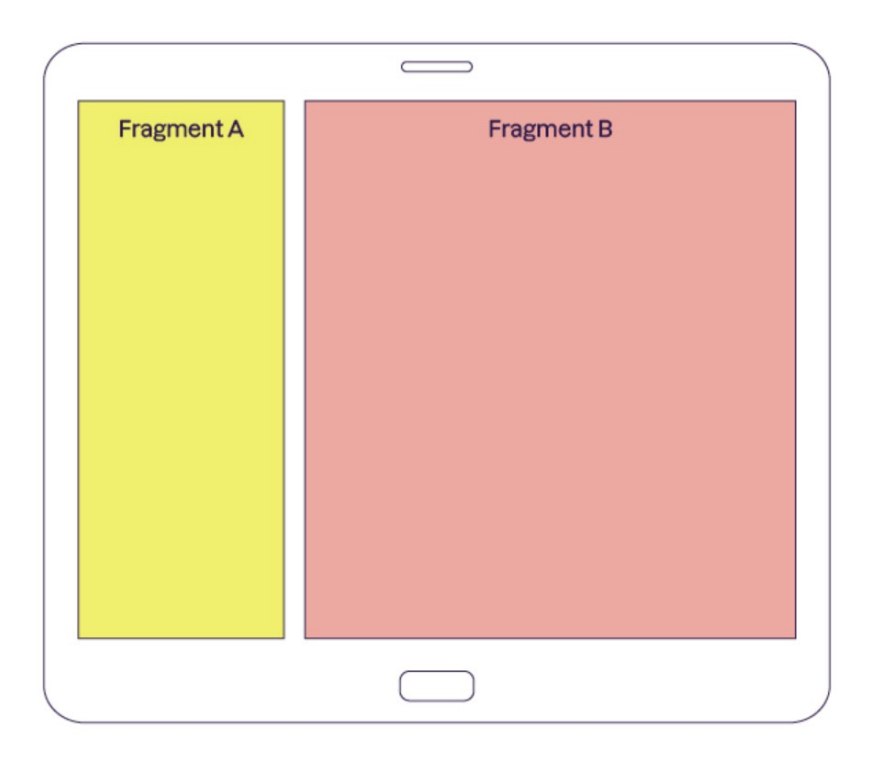

Àjákù méjì nínú işéşíşe kannáà, tí wón sàmúdógba pèlú ìbòjú, tí wón sì wà ní ègbè ara won.

# 4.3 Ìgé sí àjákù ètò àmúlòsisé SuperQuiz

A yóò lò alànà yìí nínú ìsàgbékalè ètò àmúlòsisé SuperQuiz. A á lò isésíse gbogbose MainActivity tí á gba àwọn àjákù.

- Ní ìbèrè ètò àmúlòşişé máa şàfihàn àjákù àkókó welcomeFragment tí yóò fún olùmúlò ní ànfààní láti şàtèwolé orúko.
- Nígbà tí olùmúlò bá tệ "Let's play " a yóò sèparo àjákù welcomeFragment pệlú àjákù QuizFragment.
- Àjákù QuizFragment ni a yóò sàfihàn àwọn ìbéèrè.

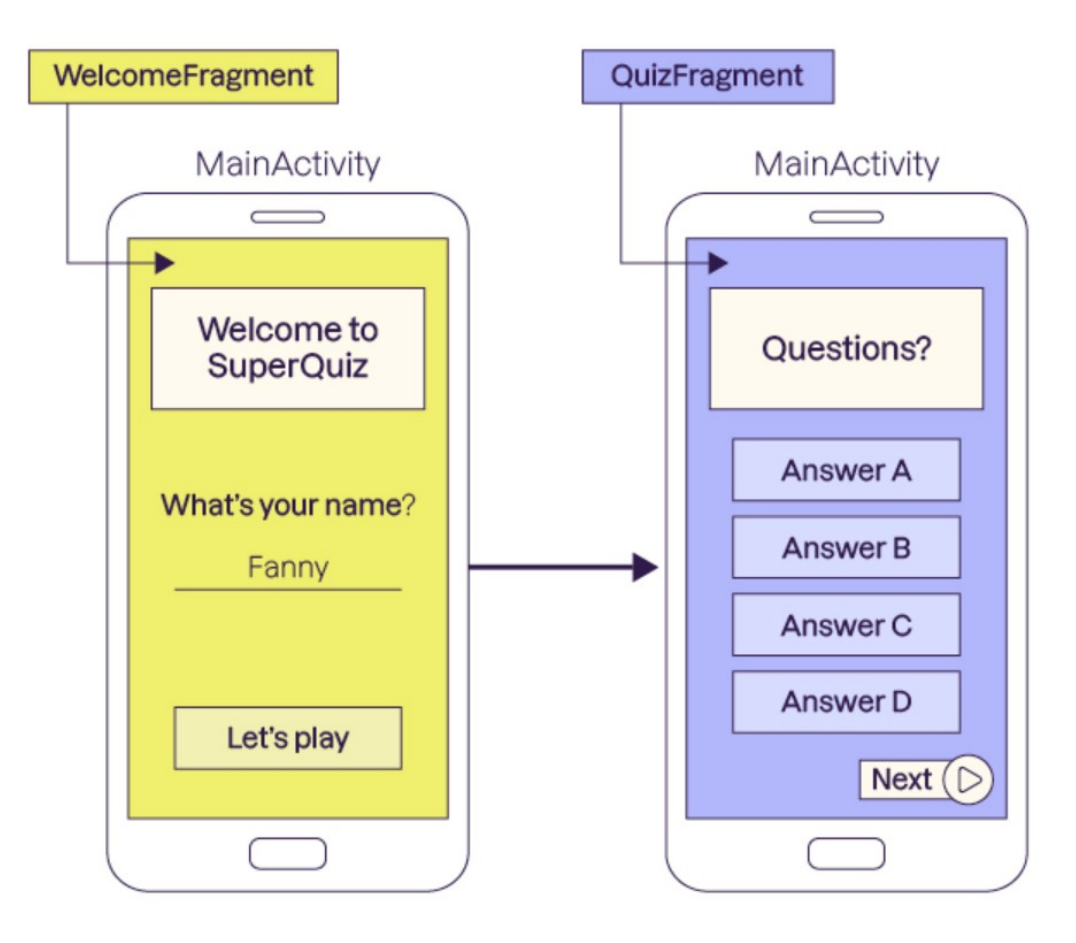

Báyìí àkànse MainActivity kò níí àjákù kan, ó sì ní àyokà kan.

lgbésè akókó ni kí a sefibó asafihan tó jemó ajákù welcomeFragment sínú Isésíse gbogbose amúlosisé wa.

### 4.4 Ìşèfibò welcomeFragment sínú MainActivity

Fún èyí a yóò sàtúnko activity\_main.xml láti fi àjákù, bíi irúfé FragmentContainerView sínú isésíse gbogbose, bí a se pè é, ó máa gba àjákù sínú Ètòléseese àfikún ni èyí.

```
<?xml version="1.0" encoding="utf-8"?>
<androidx.fragment.app.FragmentContainerView
xmlns:android=<u>http://schemas.android.com/apk/res/android</u>
android:id="@+id/fragment_container_view"
android:layout_width="match_parent"
android:layout_height="match_parent"
android:layout_height="match_parent"
```

E ri dájú pé orúko ànímó android:name pèlú orúko, ìdìpò tí a gbékalè ní ìbèrè àkànse tó sì ń tóka sí àjákù ìbèrè pèlú ònà tó lo sórí fáilì yìí.
Réviú tí a bá bàrà isá àmúlàsisá lárí àra, a máa rí àvakà Walsam lárí asàfibàn.

Báyìí, tí ẹ bá bèrè isé àmúlòsisé lórí èrọ, ẹ máa rí àyọkà Welcom lórí asàfihàn.

# 4.5 E kộ ònà ìsisé olùtèjáde àwòrán

A ti sétan láti sàgbékalè ìrísí atókùn àkókó olùtèjáde àwòrán Android Studio. E wò ó káàkiri ètò afigijúwe àkànse yín, e si fáìlì tí orúko rè jé fragment\_welcome.xml ni àkùnàyàn fáìlì yìí ní ìwò Design, èyí tó túmò sí wípé e lè sàtòpò àti sàgbékalè àwọn ohun èlò àwòrán pèlú atóka, àti sàgbéjáde lónà àdáse XML.

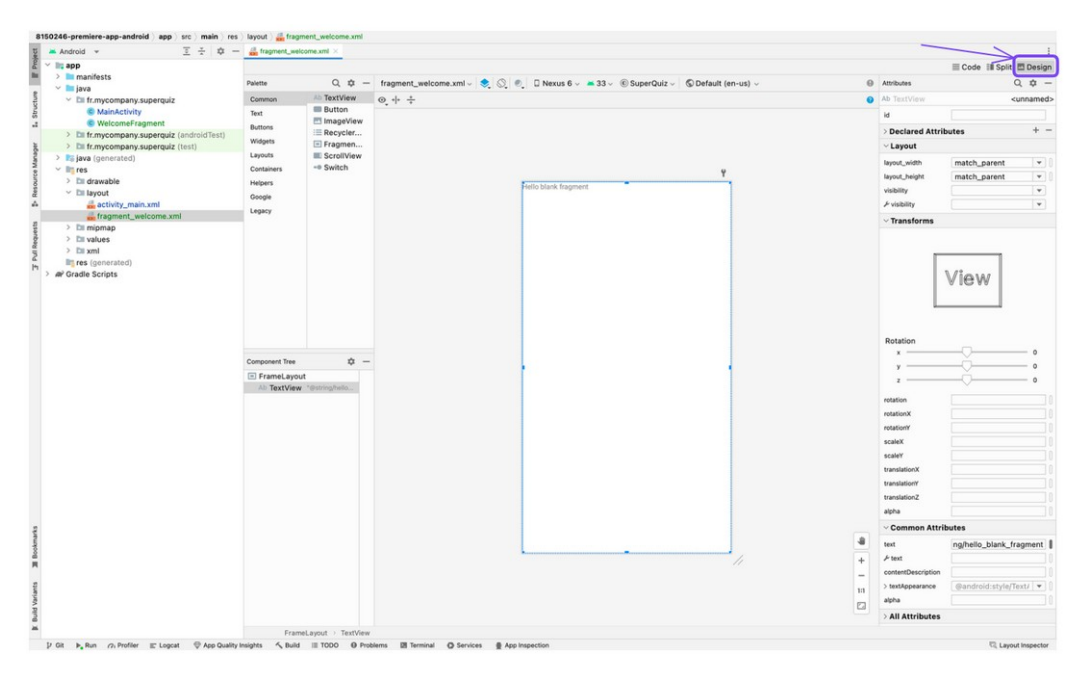

Gbogbo èyí dára, àmó ìwò Split máa jé kí ojú wa ká gbogbo nìkan; ẹ síra Split léèkan ní òkè apá òtún.

E máa rí XML ní apá òtún.

<?xml version="1.0" encoding="utf-8"?> <FrameLayout xmlns:android=<u>http://schemas.android.com/apk/res/android</u> xmlns:tools=<u>http://schemas.android.com/tools</u> android:layout\_width="match\_parent" android:layout\_height="match\_parent" tools:context=".WelcomeFragment"> <!-- TODO: Update blank fragment layout -->

```
<TextView
android:layout_width="match_parent"
android:layout_height="match_parent"
android:text="@string/hello_blank_fragment" />
```

#### </FrameLayout>

Ní ìwò Split, e lè rí àbájáde lésèkésè ní apá òtún wíndò.

### 4.6 Ní sókí

- A máa ń lò işéşíşe kan bíi ògangan ìwolé àmúlòşişé
- A yóò sàfikún àwon àjákù sínú isésíse láti fi gba gbogbo ààyè asàfihàn tàbí apá kan.
- Olùtèjáde àwòrán Android Studio máa fún wa ní àhfààní láti sàgbékalè àwon ohun àwòrán lórí asàfihàn

# Orí 5 5.1 Ìyàwòrán atókùn aṣàfihàn àkókó yín

# 5.1.1 Àwọn alákòónú

Nínú fáilì XML ti àgbékalè़-ètò fragment\_welcom ohun àkókó tí a á ri ni FrameLayout alákòónú, ni èyí ti Android máa sàbá lò àfòmó èyìn Layout fún àwọn orúko alákòónú

Àwọn alákòónú wònyìí ni Android máa ń lò :

### FrameLayout :

Máa fún wa ni ànfààní láti gbé àwon ohun èlò òkan sórí èkèjì.

### LinearLayout :

Máa fún wa ni ànfààní láti gbé ohun èlò kan séyìn mìíran lónà olóòrò àti ìdábùú.

**ConstraintLayout** : máa fún wa ni ànfàaní láti gbé ohun èlò kan ségbé omìíran ní ìbatan pèlú ní ònà ìlànà.

### RelativeLayout :

Şíwájú ConstrainLayout máa jé kí a gbé ohun èlò kan sí ègbè èkèjì.
Google dá lábàá fún yín láti máa lò ConstrainLayout ní ààyè RelativeLayout.
Láti şàgbékalè aşàfihàn ojúlé àmúlòşişé, bíi àwòşe, e paro XML FrameLayout
pèlú LinearLayout, nígbà tí a bá tò àwon ohun èlò lónà olóòró, e şàfikùn
android:orientation = " Vertical "

```
<?xml version="1.0" encoding="utf-8"?>
<LinearLayout xmlns:android=http://schemas.android.com/apk/res/android
xmlns:tools=http://schemas.android.com/tools
android:layout_width="match_parent"
android:layout_height="match_parent"
android:orientation="vertical"
tools:context=".WelcomeFragment">
<TextView
android:id="@+id/message"
android:id="@+id/message"
android:layout_width="wrap_content"
android:layout_width="wrap_content"
android:layout_height="wrap_content"
android:layout_height="wrap_content"
android:text="@string/hello_blank_fragment" />
</LinearLayout>
```

### 5.2 Àwọn ànímó

Àwọn ànímó ìsàmìsí XML tó sé pàtàkì ni layout\_width àti layout\_height. Wón máa ń sàlàyé bí a ti lè sàfihàn àwọn ohun èlò nínú alákòónú. Àwọn ohun èlò mérin tí a yóò lò ní ìwònyìí :

Match\_parent : Ohun èlò máa ń gba gbogbo ààyè ( a tún máa ń lò fill\_parent ) tó jệ ti àtíjọ.

Wrap\_content : ohun èlò yìí máa ń gba ààyè tó pọndandan fún ìsàfihàn.

**Odp :** Alákòónú irúfé ConstraintLayout; máa ń sàlàyé ìwòn ohun èlò ( ohun àgbékalè-ètò ) pèlú ìdìwòn tó jẹmó ọ.

lye ní pónńbélé ni dp, àmó ìmòràn ni kí a lò àwon ìyàn métèta tí a sòrò wón séyìn.

Ìgbésótùn-sósì ( Gravity ) lè jé lílò fún ohun ìdá-ìpìlè tàbí fún alákòónú rè.

Láti sàlàyé ipò ìdá-ìpìlè kan nínú àgbékalè-ètò ní ìbátan pèlú alákòónú tàbí ipò àwọn ọmọ ìdá-ìpìlè kan.

Android:layout\_gravity : máa jé kí a fi ìdá-ìpìlè kan sínú agbékalè-ètò asórí. Àwọn ànímó mìíran ni :

Start, End, Center, Center-vertical, Center-horizontal .. etc.

Láti sàlàyé ipò gbogbose ìdá-ìpìlẹ̀ ọmọ alákòónú kan a á lo: android: gravity, àwọn ànímó dógba mó ti layout\_gravity

#### Texte

Àti sàlàyé àyọkà a yóò lo àfidámò android:Text, a lè sàtèwolé àyọkà pónbélé tààrà, bíi àpẹẹrẹ android:Text = "Hello", tàbí kí a lò àsopò ìró àgbáyé, a máa wá sàlàyé wọn nínú fáìlì Strings.xml tó wà nínú àkójo res/values/ nínú àkànse wa èdè kan ni a ń lò nínú fáìlì wa Strings.xml.

```
<resources>
```

```
<string name="app_name">SuperQuiz</string>
<string name="hello_blank_fragment">Hello blank fragment</string>
</resources>
```

Nínú ètòléseese, layout XML nínú layout TextView láti fi lo ìsopò ìró, tí a pè ni hello\_blank\_fragment, e máa ko android:text="@string/hello\_blank\_fragment".

Ohun èlò TextView ní àwon ànímó mì-ín bíi:

android:textSize a máa lò ó fi parọ ìwòn àyọkà ìdíwòn ni irúfé sp tó túmò sí **Scale-independant pixels.** Ìdíwòn yìí dúró lórí ìsùpò pixels èrọ, ó sì máa ń lò ìwòn ìrísí-léta tí asètúntò nínú èrọ, èyí máa jé kí atókùn sàfihàn àwọn àyọkà yín ní ìdínkù, tí a sì jé k a lè lò ètò-àmúlò sisé yín.

android:textStyle : Láti kọ àwọn àyọkà nínípọn tàbí ìró adágun.

android:background : Láti paro àwò ìsàlè.

android:layout\_margin máa fún wa ní etí èro.

Nígbà tí e bá fé sàtúnse etí kan, a lè lò àwon ànímó wònyìí :

Layout\_marginTop, layout\_marginBottom, margin\_marginStart tàbí layout\_marginEnd.

Padding( fífè ) máa fún wa ní ànfàaní láti safikún aaye lárin ohun elo ati etí ohun elo yìí.

E sé isé àdásé àti ìsàfikún fífè ohun èlò TextView àkànse yín.

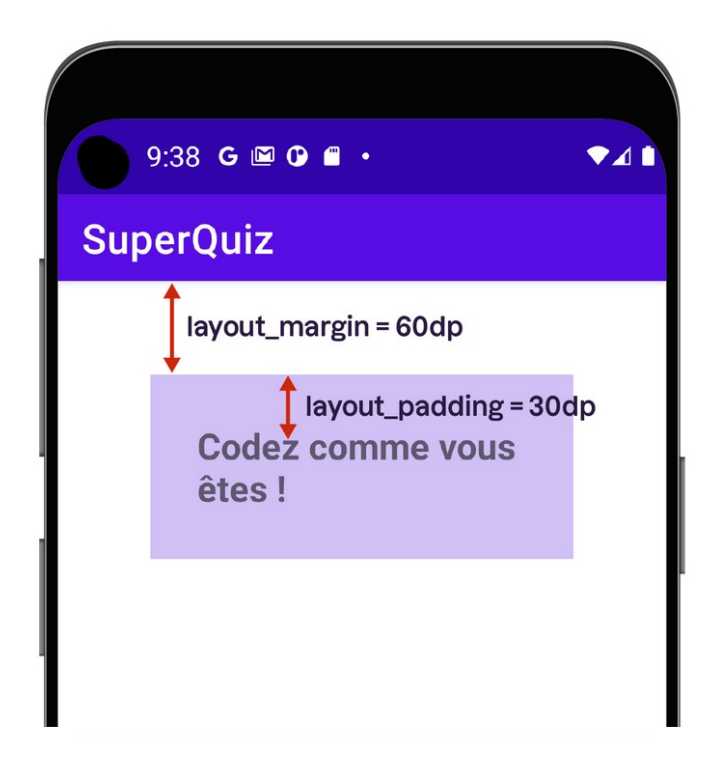

Ètò léseese níí :

#### <TextView

android:id="@+id/message" android:layout\_width="wrap\_content" android:layout\_height="wrap\_content" android:text="Codez comme vous êtes !" android:layout\_margin="60dp" android:padding="30dp" android:background="#d2c2fd"/>```

# Àfikún

A yóò sàgbékalè èkà okè ètò-gbékalè àjákù WelcomeFragment. A á sàfikún àwọn àyọkà méjì àkókó tí a sì sàtúntò nínú LinearLayout.

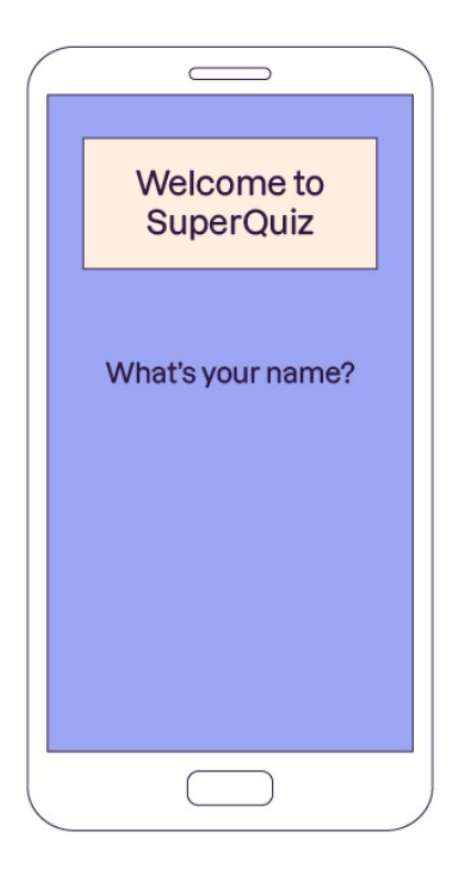

Àwọn ànímó tí a fệ lò fún àfihàn tó dógba mó àwòse wa.

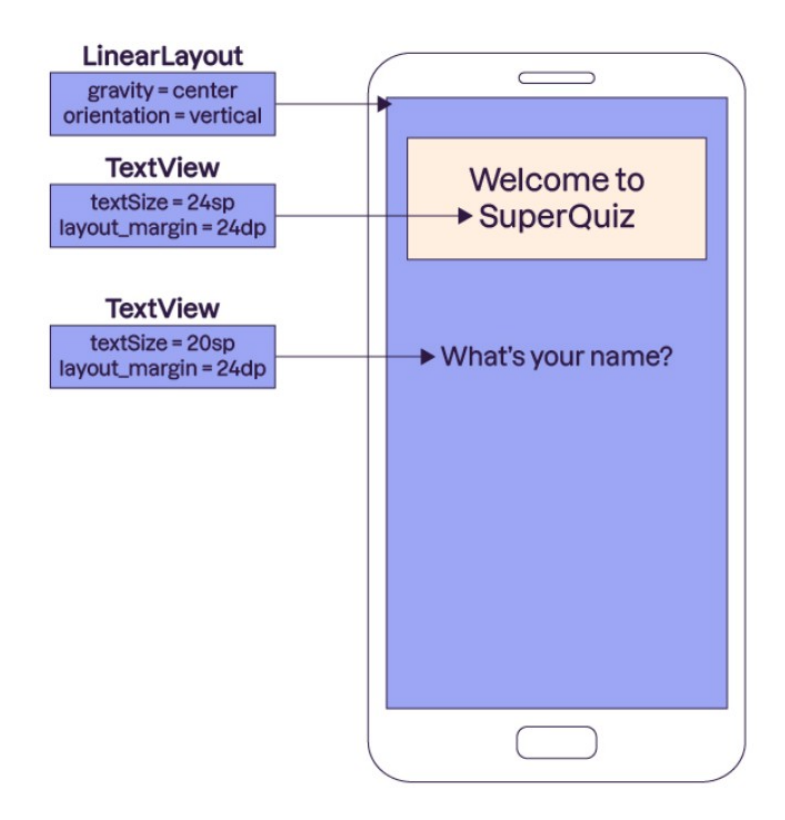

#### Ètòléseesè :

<?xml version="1.0" encoding="utf-8"?>

<LinearLayout xmlns:android=<u>http://schemas.android.com/apk/res/android</u> xmlns:tools=<u>http://schemas.android.com/tools</u> android:layout\_width="match\_parent" android:layout\_height="match\_parent" tools:context=".ui.main.WelcomeFragment" android:gravity="center\_horizontal" android:orientation="vertical">

#### <TextView

android:layout\_width="wrap\_content" android:layout\_height="wrap\_content" android:text="Welcome to SuperQuiz" android:textSize="24sp" android:layout\_margin="24dp"/>

#### <TextView

android:id="@+id/message" android:layout\_width="wrap\_content" android:layout\_height="wrap\_content" android:text="What's your name" android:textSize="20sp" android:layout\_margin="24dp"/>

</LinearLayout>

# 5.3 Àfikún àwọn ohun èlò àṣàkósó

A sàfikún àwon ohun èlò méjì tó kù sórí ìbòjú, ààyè ìsàtèwolé ti bótínì.

| WelcomeFragment | MainActivity               |
|-----------------|----------------------------|
|                 |                            |
|                 |                            |
|                 | Welcome to<br>SuperQuiz    |
|                 | What's your name?<br>Fanny |
|                 | Let's play                 |
|                 |                            |

# Ààyè ìsàtèwolé

Láti fún olùmúlò àti sàtèwolé orúko rè, ó pondandan kí a fún ni ìdá-ìpìlè tí a á lò fi sàtèwolé pèlú android, ohun náà ni EditText, nítórí èyí a máa sàfikún EditText sínú fáìlì fragment\_welcome.xml.

Lésèkésè tí e bèrè ìsàtèwolé àwon ìró àkókó, android máa fún yín ni àwon òrò tí e lè yàn nígbà tí òrò tí e fé ko, tàbí tí e yàn pèlú bótínnì ìwolé.

Android studio máa sàfikún àwon ànímó layout\_width àti layout\_height, tí a sì gbé kósò (cursor) sí ìbèrè.

E bèrè sí sàtèwolé àwon ìró àkókó match\_parent, e tè "ìwolé :enter" fi sàfikún etí tó kù. E lo ìlà layout-height ní àdáse pèlú "ìwolé" tàbí táàbù e lo wrap-content bíi òpìn. E tè bótínnì "ìwolé" fún ìpari, e tè ìwolé tàbí fi jáde nínú àmì àyolò, e ti ohun èlò XML pèlú bótínnì /, android studio máa sàfikún àwon àkámó onígun tó kù : ìyánu.

Gégé bíi ààyè àyọkà, a lè sàfikún àká kí ààyè ìsàtèwọlé má bá somó etí jù. Bíi àpẹẹrẹ ní apá òsì àti òtun ìwòn etí 16 dp. Ó seé se kí a safikún bótíni isale pelú anímó android: hint, bótínni isale máa jáde nínú aaye ayoka fi mú isofúnni fún olumúlo tí a si pare nígba tí ó bá bere si satewolé ayoka.

```
e máa ní àbájáde yìí ( EditText wà nínú ètòléseese yìí )
<EditText
```

```
android:layout_width="match_parent"
```

```
android:layout_height="wrap_content"
```

```
android:layout_marginStart="16dp"
```

android:layout\_marginEnd="16dp"

android:minHeight="48dp"

```
android:hint="Please type your name"/>
```

# Bộtínnì

Nígbà tí a ti mó òlùmúlò, nhkan tó kù ni kí olùmúlò bèrè sí se ohun èlò ti a á lò Button.

Bíi ohun èlò TextView, ànímó ti a á lò ni android:text, a pinu láti so bótínì ní orúko "Let' play". E lè sàtúnse àwon etí tàbí fífệ bótínì. Fi sàtúntò bótínì.

### <Button

```
android:layout_width="wrap_content"
android:layout_height="wrap_content"
android:layout_margin="16dp"
android:paddingHorizontal="24dp"
android:textSize="14sp"
android:text="Let's play" />
```

# 5.5 Ní Şókí

- Işeşíşe tàbí àjákù máa ń lò fáílì àgbékalè ètò àwon ohun èlò àwòrán s àwon ipò ìbòjù.
- Àwon irúfé àgbékalè-ètò tí máa ń fún wa ni ànfàaní láti sètò àwon ohun àworán lónà iyàtò:

Ņnà ìbátan pẹ̀lú àwọn ohun èlò mì-ín, ọ̀nà ìdábùú, ọ̀nà olóróò tàbí lọ́nà ìpele.

 Láti sètò ní finnifinni a máa lò àwon ànímó tó wà láròówotó, bíi àpeere, a máa ń àwon margin, padding, layout-gravit

### ÒRÍ 6

### 6.1 Ìmúlò àwọn ohun èlò ìjọşèpò láti ètòlésẹẹsẹ Java pèlú àjákù yín

A kọ ètòlẹsẹẹsẹ àjákù ojúlé pẹ̀lú Java : Ẹ ṣí fáìlì WelcomeFragment tó wà nínú àkójọ java/orúkọ èdìdì.

### Àlàyé àwọn ìdá-ìpìlệ ìjọṣèpò atókùn

E ránti pé e salayé owo welcomeFragment nínú akojopo tí a salayé sáájú. Owo ní awon etoléseese akunnayan, a yóo salayé isé yìí :

#### @Override

```
public void onCreate(Bundle savedInstanceState) {
    super.onCreate(savedInstanceState);
```

}

A á pè işé onCreate() nígbà tí a bá sàlàyé àjákù. Nínú işé yìí ni a á sàfikún àwọn ètòléseese láti sàgbéwolé àwon ìdá-ìpìlè tí a sàlàyé nínú àgbékalè-ètò ìwò fún ìjòsepò.

Nínú atókùn, ohun èlò àwòrán mérin ni a ní :

- 1. Àyọkà ojúlé
- 2. Àyọkà fún ìbèrè ìsàtèwolé
- 3. Ààyè ìsàtèwolé orúko
- 4. Bótínnì ìbèrè isé

A ní láti ní ìjosepò pèlú àwon ohun èlò méjì ìbòjú.

Láti jé kí àwọn ìdá-ìpìlè sisé a á lò ìtókasí tí a sàlàyé nínú XML àjákù ètòléseese Java.

### 6.2 Ìtókasí àwon ìdá-ìpìlè àwòrán

• Ìşàgbékalè View Binding

Ņnà púpò ni a fi tóka sí àwon ìdá-ìpìlè àwòrán Android.
Işé findViewById() ni SDK n lò látijo, Google gbé àwon gbagede méjì kan kalè:

**Data Binding** àti **View Binding** tí ìsàgbékalè rọrùn tó sì jé ti gbogbogbo. Inú ẹkọ yìí View Binding ni a máa lò.

Láti lò Binding, ẹ ní láti mú àwọn ohun iṣẹ́ ṣíṣẹ́ nínú àkànṣe Android. Nínú ètò àfigijúwè àwọn fáìlì inú **Gradle Scripts**, ẹ ṣi fáìlì build.gradle tó jẹmọ́ :app nínú àkànṣe.

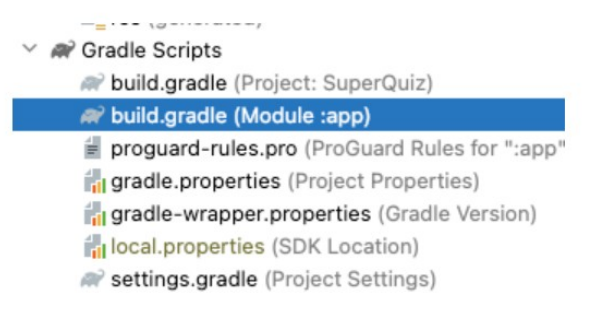

# Ìrísí fáìlì náà ni èyí.

plugins { id 'com.android.application'

```
}
android {
    namespace 'fr.mycompany.superquiz'
    compileSdk 33
```

```
defaultConfig {
applicationId "fr.mycompany.superquiz"
minSdk 24
targetSdk 33
versionCode 1
versionName "1.0"
```

testInstrumentationRunner "androidx.test.runner.AndroidJUnitRunner"

}

```
buildTypes {
       release {
       minifyEnabled false
      proguardFiles getDefaultProguardFile('proguard-android-optimize.txt'), 'proguard-
      rules.pro'
    }
 }
  compileOptions {
      sourceCompatibility JavaVersion.VERSION_1_8
      targetCompatibility JavaVersion.VERSION 1 8
  }
}
  dependencies {
   implementation 'androidx.appcompat:appcompat:1.6.1'
   implementation 'com.google.android.material:material:1.8.0'
   implementation 'androidx.constraintlayout:constraintlayout:2.1.4'
   implementation 'androidx.lifecycle:lifecycle-livedata-ktx:2.5.1'
   implementation 'androidx.lifecycle:lifecycle-viewmodel-ktx:2.5.1'
   testImplementation 'junit:junit:4.13.2'
   androidTestImplementation 'androidx.test.ext:junit:1.1.5'
   androidTestImplementation 'androidx.test.espresso:espresso-core:3.5.1'
```

```
}
```

Láti fi lò ohun èlò işé View Binding nínú àkànse yín e lò ìdìpò buildFeature yìí nínú ìdìpò, bi àpeere léyìn omo-ìdìpò.

### **CompileOption :**

```
android {
...
compileOptions { ... }
buildFeatures {
viewBinding = true
}
}
```

Léyìn èyí ígbànù kan máa wá sókè, olùtèjáde á bèrè láti sèmúdógba àwọn fáìlì àkànse yín, e síra tè léèkan **Sync Now**. E máa ri nísàlè ní apá òtun IDE àwọn ìgbàsílè àti àwọn ìmúdéojúwòn, ẹ dúró kí ìgbàsílè pari.

# Ìtókásí àwọn ìdá-ìpìlệ àwòrán

Láti tókasí ààyè orúko olùmúlò àti bótínnì ìbèrè işé nínú Java, nhkan kékére kan kù, nínú àwon ànímó àwon ìdá-ìpìlè náà. Atókasí tí a á lò ni android:id, iye e ni: "@+id/atókasí-yin, e máa şàkíyèsí pé àfídámò yín ní àfòmó "@+id/" Àpeere nínú fáìlì fragment\_welcome.xml

### <EditText

```
android:id="@+id/usernameEditText"
android:layout_width="match_parent"
android:layout_height="wrap_content"
android:layout_marginStart="16dp"
android:layout_marginEnd="16dp"
android:minHeight="48dp"
android:hint="Please type your name"/>
```

#### <Button

```
android:id="@+id/playButton"
android:layout_width="wrap_content"
android:layout_height="wrap_content"
android:layout_margin="16dp"
android:paddingHorizontal="24dp"
android:textSize="14sp"
android:text="Let's play" />
```

### àkíyèsí

Àfidámò, láti jé òkan nínú àkànse.

# 6.3 Ìfún View Binding ní iye nínú àjákù

Nígbà tí a bá mú View Binding sisé fún ètò-àmúlòsisé yín, ìsèdá òwó àsopò máa wáyé lónà àdáse. Fún gbogbo fáìlì XML irúfé layout tó wà nínú àkànse yín, àwọn òwó àsopò ni a máa fún wa ní ànfààn àti lò àwọn ìdá-ìpìlè tí a tókasí nínú XML láti ètòlésese Java. Ní àkùnnàyàn orúko fáìlì ni èyí tí a túmò sí "Pascal case" pèlú àfòmó "Binding". Bíi àpeere fún fáìlì fragment\_welcome.xml òwó àsomó ni FragmentWelcomeBinding.java. Àwọn òwó, tí a tún pè ní òwó binding ò fójú hàn nínú ètò àfigijúwè nínú àkànṣe yín, ẹ má foyà, ó yẹ kó rí béẹ.

Láti fi lò View binding nínú àjákù ojúlé, e sàlàyé oníyípadà gbogbose irúfé FragmentWelcomeBinding nínú òwó WelcomeFragment.

#### public class WelcomeFragment extends Fragment {

```
private FragmentWelcomeBinding binding;
/*...*/
```

### }

Lésèkésè tí e bá ń sàtèwolé FragmentWelcomeBinding àdáse àfikún Android Studio máa se ìdábàá òwó tó jemó.

public class WelcomeFragment extends Fragment {

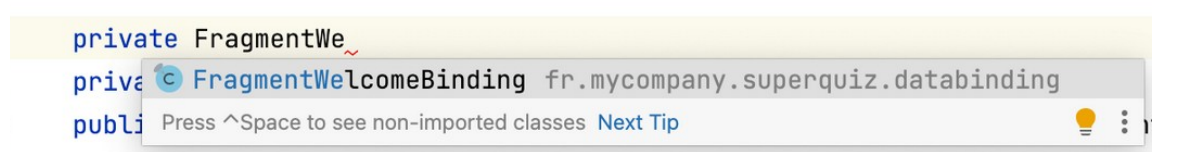

E lo sí inú isé onCreateView tó wà nínú welcomeFragment, báyìí ní isé yìí rí :

#### @Override

public View onCreateView(@NonNull LayoutInflater inflater, @Nullable ViewGroup container, @Nullable Bundle savedInstanceState) {

return inflater.inflate(R.layout.fragment\_welcome, container, false);

}

Inú işệ yìí ni a máa şàsopò láàrin java àti fáìlì XML tí ń şàlàyé ìwò àkùnnàyàn. Láti lò View Binding a á şàtúnkọ işệ láti sọ fún un pé òwó àsopò ni á gbà. Işệ tuntun.

#### @Override

public View onCreateView(@NonNull LayoutInflater inflater, @Nullable ViewGroup container, @Nullable Bundle savedInstanceState) {

binding = FragmentWelcomeBinding.inflate(inflater, container, false);
return binding.getRoot();

}

Nínú ètòléseese yìí e yóò ri pé oníyípadà binding gba iye kan níbi.

#### Ìmúlò àwọn ohun èlò àwòrán láti ètòlésẹẹsẹ java

A lè sèmúlò àwọn ohun èlò t a fé lò nnú java. Nínú òwó WelcomeFragment a á sàfikún isé.

#### @Override

public View onCreateView(@NonNull LayoutInflater inflater, @Nullable ViewGroup container, @Nullable Bundle savedInstanceState) {

binding = FragmentWelcomeBinding.inflate(inflater, container, false);

```
return binding.getRoot();
```

}

Nínú ètòléseese yìí e yóò ri pé oníyípadà binding gbà iye níbi.

### Ìmúlò àwọn ìdá-ìpìlẹ̀ àwòrán láti ètòlẹ́sẹẹsẹ Java

A lè sèmúlò àwọn ìdá-ìpìlệ tí a fệ lò nínú Java.

Nínú òwó WelcomeFragment a á sàtúnko isé onViewCreated, nínú isé yìí e bèrè sí sàtèwolé binding kí e sì wò àdásé àfikún ààbá Android studio.

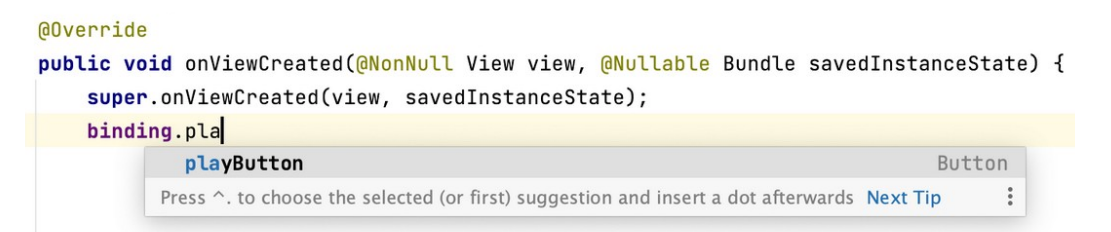

E máa ríi pé a lè sèmúlò àwon ìdá-ìpìlè tí wón ní àfidámò kan nínú àgbékalè-ètò ( layout ), pàápàá àwon ohun èlò playButton àti usernameEditText tó jé wa lógún.

E paro àyokà bótínì ìbèrè isé quiz nínú ètòléseese yìí.

@Override

public void onViewCreated(@NonNull View view, @Nullable Bundle savedInstanceState) {

```
super.onViewCreated(view, savedInstanceState);
binding.playButton.setEnabled(false);
```

}

# 6.4 Ìmúlò View Binding nínú Isésíse

Láti lo View Binding nínú işéşíşe ti kìí şe inú àjákù àsopò layout XML àti ètòléseese Java máa şelè nínú işé onCreateView ti kìí şé inú işé onCreate. Bíi àpeere láti fi lo Binding nínú işéşíşe gbogbose MainActivity ètò-àmúlòsisé wa, a á sèdá ohun òwó ActivityMainBinding ti á sì paro ìlà ètòléseese setContentView( R.layout.activity\_main ) tó wà nínú onCreate pèlú èyí:

```
binding = ActivityMainBinding.inflate(getLayoutInflater());
    View view = binding.getRoot();
```

### setContentView(view);

Léyìn èyí ẹ máa ní MainActivity tó wà bíi èyí:

### public class MainActivity extends AppCompatActivity {

### }

Nígbà tí ẹ bá ṣàtẹ̀wọlé View, ẹ máa rí ní púpa, nítorí kínni, nítorí pé kò mọ irúfẹ́ ẹ, ó di dandan kí a ṣàgbéwọlé ọ̀wọ́ níbi ti a ti ṣàlàyé rẹ̀. Ó yẹ kí a ṣàgbéwọlé View tó wà nínú àkójọ android.view pẹ̀lú:

Import android.view.View

Android máa ń ràn wa lówó, nígbà tó bá sàkíyèsí ìsàtèwolé tí kò mó irúfé e, ó máa ń dábàá àgbéwolé òwó tó jemó o nígbà tí e bá tè

ALT + ENTREE lórí wíndò tàbí option + ENREE fún MAC.

### 6.5 Ní sókí

- Láti sọ ìdá-ìpìlè ( layout ) di aşíşé, a máa so ó mó àfidámò òkan pàtó pèlú ànímó android:id
- Láti lo ìdá-ìpìlè ti a sàlàyé nínú XML pèlú ètòlésese Java, ònà tó rọrùn tó sì gbajúgbajá ni View Binding.
- Fi lo View Binding, e máa mú u fi şişé nínú fàilì build.gradle ètò àmúlòsişé rè.
- Fún gbogbo àwọn fáili XML irúfé layout tó wà nínú àkànse òwó àsopò máa wáyé lónà àdáse pèlú àwọn ohun isísé View Binding.

- Nínú ètòléseese a á sàlàyé oníyípadà gbogbose irúfé òwó àsopò. Orúko òwó jemó orúko layout tá yípadà sí "Pascal Case " tí àfòmó Ìpari jé binding.
- Nínú àjákù a á sàlàyéisé pé a ń lò òwó àsopò fi so XML mó ètòléseese Java nínú isé onCreateView, nínú isésíse inú isé onCreate ni máa sàlàyé yìí.

Láti lo àwọn ìdá-ìpìlệ atókun nínú ètòlésẹẹsẹ Java ẹ yóò lo binding.orúko\_ìdá-ìpìlẹ, binding jé orúkọ oníyípadà gbogboṣe ti orúkọ orúko\_ìdá-ìpìlẹ̀ jé àfidámọ̀ ìdá-ìpìlẹ̀ ti layout tó wà nínú ànímó android:id.

# 6.6 Àkósópò àwọn işệ àwọn olùmúlò

Nínú orí yìí a yóò kó ònà àti ìjosepò pèlú olùmúlò àti ìdáhùn sí àwon isé rè.

Àwọn işé tó şe pàtàkì láti şàgbékalè lórí ìbòjú ojúlé ni àwọn wònyìí :

- 1. Àyèwò orúko àtèwolé olùmúlò.
- 2. Ìşàkíyèsí ìşíra sórí bótínì fún ìbèrè eré.

Àyèwò ìsàtèwolé olùmúlò

E ri dájú pé olùmúlò sàtèwolé orúko rè kí ìbèrè quiz tó wáyé. Kí a máa lo jìnnà, ònà tó rorùn ni ká gbé bótínì ìbèrè sí ipò àìseélò ní ìbèrè ètò-àmúlòsisé ni kí a gbé sí ipò isé nígbà tí olùmúlò bá sàtèwolé orúko.

Nínú fáílì WelcomeFragment, e sàfikún ìlà ètòléseese nínú isé onStart() : binding.playButton.setEnabled( false ); èyí máa jé kí atókùn bótínì máa wà ní ipò àìseélò. Ní àkùnnàyàn bótínì olùmúlò máa wà nínú àwò mì-ín tí ìwò rè sì máa ri bíi èyí tó wà ní ipò àìlèsisé.

 E ri dájú pé e sàfikún ilà ètòléseese yìí sínú isé onStart() kò gbodo jé inú isé onCrate. Bí kò bá jé béè, e máa pè isé setEnabled() lórí ohun òwó tí a ò sàlàyé, asisé máa bá ètò-àmúlòsisé yín, nítorí a sèdá òwó binding nínú isé onCreateView().

Tí a wo ìgbà ìgbé àjákù ẹ máa ri pé binding tún jệ òdo nínú işệ onCreate().

A á pè işé addChangedListener() lórí ìdá-ìpìlè EditText fún ìtanilólogó nígbà tí olùmúlò bá bèrè sí şàtèwolé àyokà. A máa lò àgbékalè atókùn pèlú "ananymous class".

A şàfikún ètòléseese isàlè onViewCreated() léyin ètòléseese tó ti wà.

#### binding.usernameEditText.addTextChangedListener(new TextWatcher() {

#### @Override

public void beforeTextChanged(CharSequence s, int start, int count, int after) {
}

#### @Override

public void onTextChanged(CharSequence s, int start, int before, int count) {
}

```
@Override
public void afterTextChanged(Editable s) {
}
});
```

Láti fi ran yín lówó, nígbà tí ẹ ń sàtèwolé Android máa dáàbà ní ìbèrè àtèwolé, ẹ tẹ bótínì ìwolé fi pari àtèwolé. Isé tó se pàtàkì níbi ni afterTextChanged.

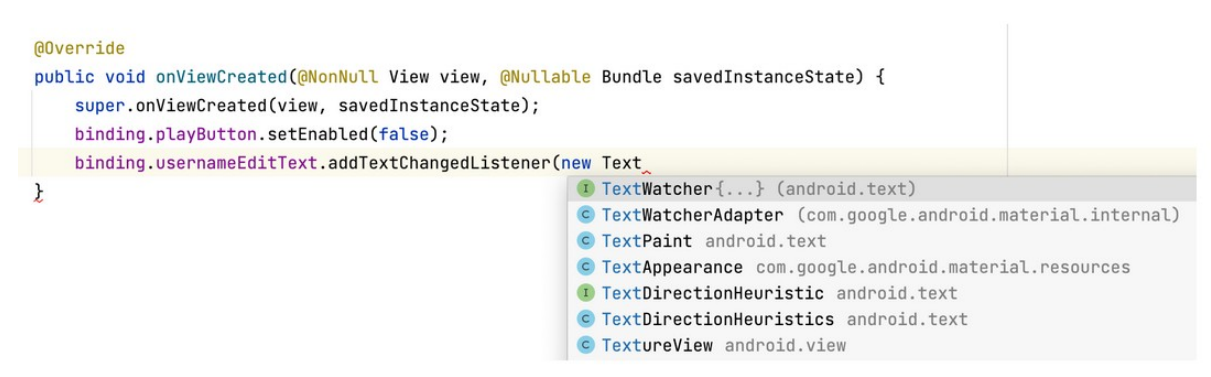

Ní gbogbo ìgbà tí olùmúlò bá tệ lẹ́ta a á pè isẹ́ afterTextChanged, ó máa jẹ́ ká mộ tí olùmúlò bá bẹ̀rẹ̀ sí sàtẹ̀wọlé orúkọ tí bọ́tínì sì máa wà ní ipò yíyàn fún ìbẹ̀rẹ̀ eré, bí kò jẹ́ bẹ́ẹ̀ yóò wà ní pipa.

Láti pa bộtínì tàbí láti tàn án, a yóò lò isệ setEnable tó jệ "setter" è tí yóò fún wa ní ànfààní àti parọ ipò ìmúsisệ bộtínì. Ààtò alákóméjì ni máa ń lò. Nnkan tí a fệ mò, tí àyọkà tí olùmúlò tệ wọlé bá jệ òfo, s ní á sójú àyọkà yìí. Láti sèyípadà s sí àsopò ìró láti fi múlò, a yóò lò isệ toString. Lệyìn náà a yóò pè isệ isEmpty fi mò ti àsopò ìró bá jệ òfo tàbí kò bá jệ bệệ.

Níbi a fé mò tí àyọkà kò bá jé òfo, a á lo àmì ìyanu ! tí á fún wa ni àǹfààní láti sèyípadà òǹkà alákóméjì ti isé isEmpty dáa padà. àbájáde ni

"binding.playButton.setEnable( !s.toString()).isEmpty())".

# 6.7 Ìşàwàrí ìşíra tệệlệkan lórí bộtínì

Nígbà tí bộtínì bá wà nípò lílò, olùmúlò lè lò ìsíra tèléèkan fún ìbèrè isé quiz, láti fi mộ pé olùmúlò lò ìsíra, ó yẹ kí a sàgbékalè listener. Ìlànà yìí dógba mộ ìsàtèwolé tí a fi hàn lókè, a yóò pé isé setonClickListener() lórí ohun òwó playButton. Kí a sì sàgbékalè atókùn onClickListener òwó View :

```
binding.playButton.setOnClickListener(new View.OnClickListener(){
@Override
public void onClick(View v) {
// The user just clicked
}
});
```

Işé click máa jé pípè ní gbogbo ìgbà tí olùmúlò bá tệ bộtínì.

### 6.8 Ní Şókí

- Ó seé se ká sàkósó àwon àfidámò àwon ìdá-ìpìlè nínú àjákù (tàbí inú isésíse) láti fi wón sisé nígbà tí olùmúlò sé ìbéèè ìmúlò.
- Latí fi mò tí olùmúlò bá lò ìşíra tèléèkan, ó pondandan kí a şàgbékalè
   View.onClickListener kan.
- Işé tí a ń lò fi mó iyípadà àyokà nínú EditText ni işé afterTextChanged().

### ORÍ 7

# 7.1 Ìşàkójọ àjákù kèjì àti lílọ kiri lórí rẹ

Báwo ni quiz șe ń șisé gbà ?

SuperQuiz máa béèrè àwọn nhkan mérin lówó olùmúlò tí a yàn nínú àwọn ìbéèrè tó wà nínú àkójọpò, fún ìbéèrè kan ó a yàn ìbéèrè kan nínú mérin tó seé se. Nígbà tí olùmúlò bá tệ ìsírá lórí bótínì ìdáhùn kan, èyí máa parọ àwò àyíká tó jẹmó bíbó si tàbí ìkùnà ìdáhùn. Àfikún àyọka máa fójú hàn ní ìsàlệ, tí á fi yé wa tí ìdáhun bá kúnà tàbí tó bá bó si. Béệ ni bótínì kan tún máa fójú hàn fún ìtệsíwájú àwọn ìbệrệ.

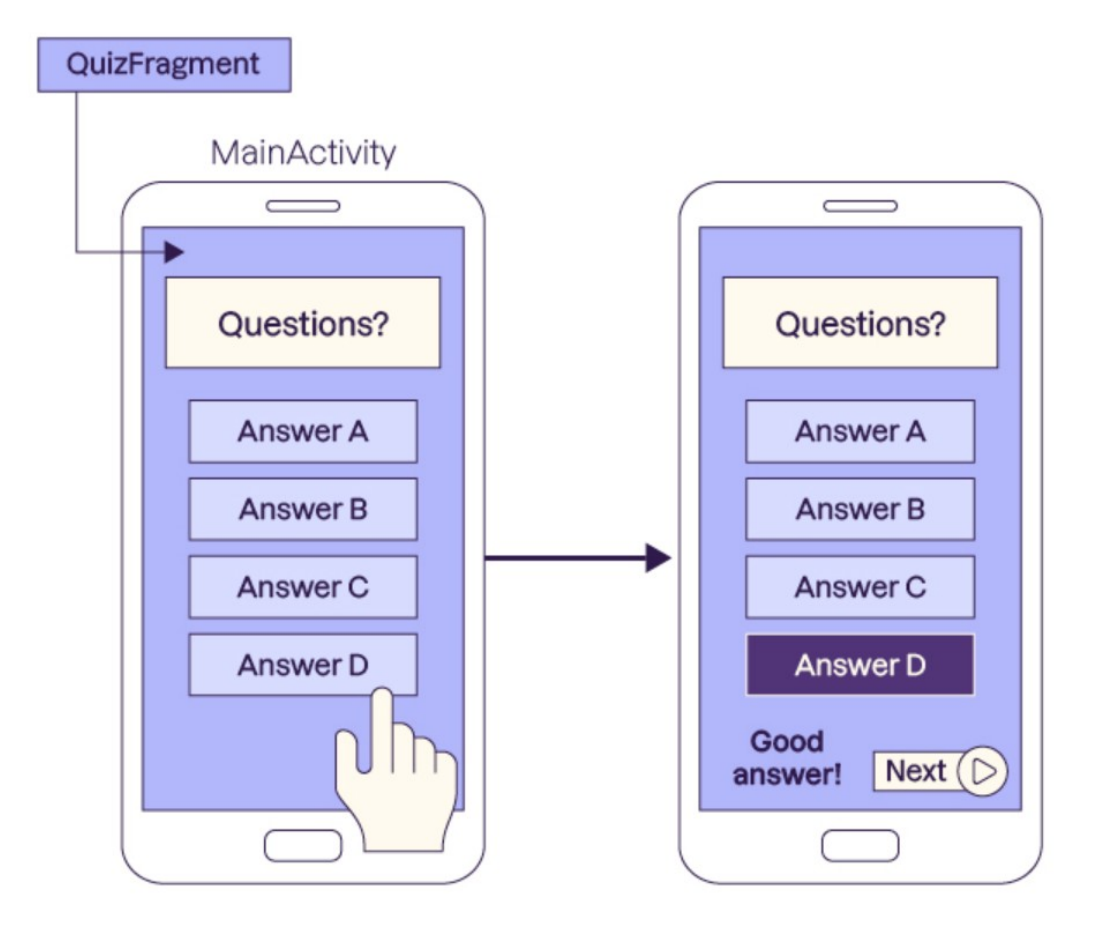

# 7.2 Ìşàgbékalệ àjákù titun

Nínú àjákù òwó java àti àgbékalè-ètò (layout XML). E lo sórí ètò afigijúwé àkànse isé yín nínú àkójo òwó WelcomeFragment tí a sàkójo, e sirá lé lórí kí e sì yàn an.

New > Fragment > Fragment ( Blank ).

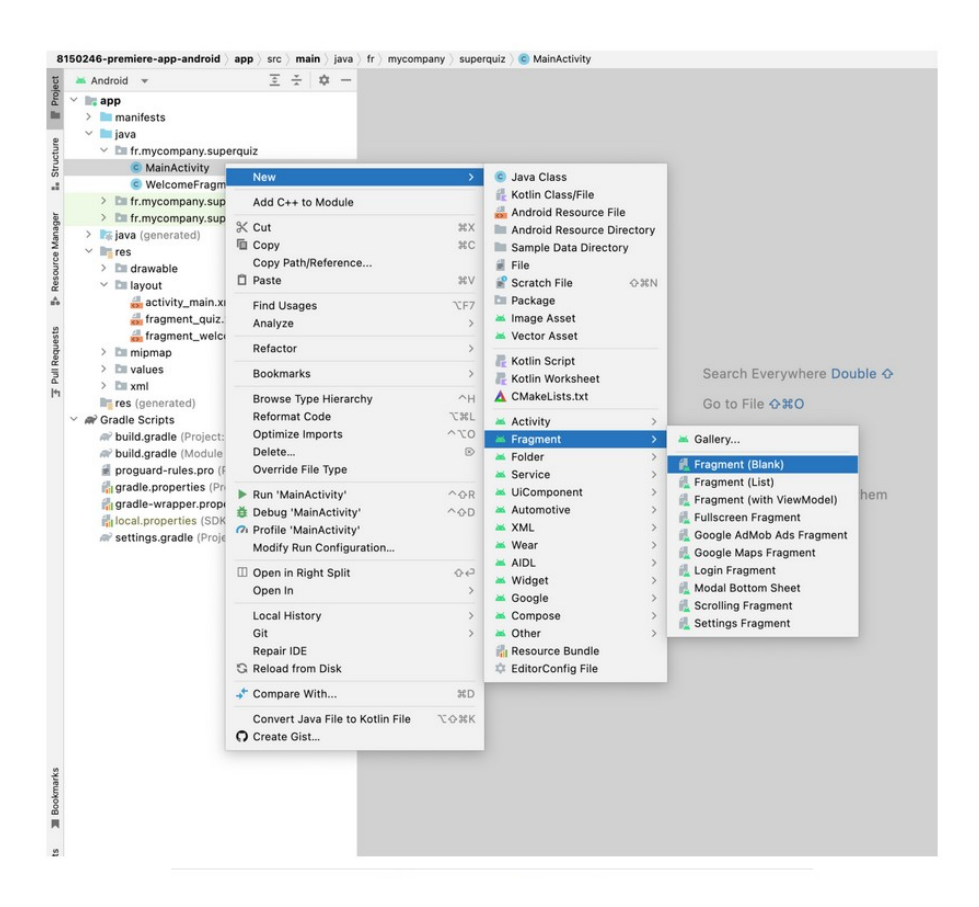

Wíndò mì-ín máa wa sórí ìbòjú láti fi sàgbékalè orúko àjákù fáilì rè "layout". Nígbà tó jé pé àjákù yìí máa sàkósó àfihàn quiz a máa pè é ni QuizFragment orúko layout Fragment\_quiz, e te ìsíra lórí **Finish.** 

| Fragment (Blank)<br>Creates a blank frag | ment that is compatible b | ack to API level 16 |  |   |
|------------------------------------------|---------------------------|---------------------|--|---|
| Fragment Name                            |                           |                     |  |   |
| QuizFragment                             |                           |                     |  |   |
| Fragment Layout                          | Name                      |                     |  |   |
| fragment_quiz                            |                           |                     |  |   |
| Source Language                          |                           |                     |  |   |
| Java                                     |                           |                     |  | ¥ |
|                                          |                           |                     |  |   |
|                                          |                           |                     |  |   |

E şi QuizFragment tí á şàkóso pèlú Studio, ní àkùnnàyàn Android Studio máa fún wa ni.

```
public class QuizFragment extends Fragment {
    public static QuizFragment newInstance() {
        QuizFragment fragment = new QuizFragment();
        return fragment;
```

```
}
```

@Override

```
public void onCreate(Bundle savedInstanceState){
    super.onCreate(savedInstanceState);
```

```
}
```

@Override

```
public View onCreateView(LayoutInflater inflater, ViewGroup container, Bundle
savedInstanceState) {
// Inflate the layout for this fragment
return inflater.inflate(R.layout.fragment_quiz, container, false);
```

}

}

# 7.3 Ìşàkójọ àgbékalệ-ètò (layout)

Nínú atókùn àjákù yìí a á rí àwon ohun èlò wònyìí.

1) Àyọkà ìbéèrè olùmúlò

2) Àwọn ìdáhùn tó şeé şe pệlú àwọn bộtínì tí ń şójú òkòòkan wọn. Lésèkésè tí olùmúlò bá ti yàn ìdáhùn kan, àwọn ìdá-ìpìlè wònyìí yóò jáde:

- \* Àyọkà tí á fi yé wa tí ìdáhùn bá sé déedée tàbí tó bá kùnnà
- \* Bộtínì tí á jệ kí a lọ sí ìbéèrè tó tệlé tàbí ti ìpari.

Láti sàkójo àgbékalè-ètò ( layout ) e si fragment\_quiz.xml tó wà nínú àkójo res/layout, e jé kí a gbàgbé fún ìgbà kan pé àyokà botínì "Next" máa jáde ní ká ni àwon ònà àfihàn máa wáyé nínú ìtòléseese.

Kínni ká a máa béèrè lówó ara wa :

Alákòónú tí a á lò, àwọn èkà wo ni a máa lò fi sàfihàn àwọn ìdá-ìpìlè lórí ìbòjú pèlú àwọn àfidámò wo ni a láti lò fi sàfihàn ìwò ti a sàlàyé ní okè.

Níbi a á lò LinearLayout méjì, e sèfibò àkókó pèlú ìdári olóòró tí èkèjì sì wà ní ìdárí oníbùú. A máa lò àwon èkà TextView àti button. E sàtúntò ètò léseese yìí.

```
<?xml version="1.0" encoding="utf-8"?>
<LinearLayout
  xmlns:android=http://schemas.android.com/apk/res/android
  xmlns:tools=http://schemas.android.com/tools
     android:layout_width="match_parent"
     android:layout_height="match_parent"
     android:orientation="vertical"
     android:background="@color/white"
     android:gravity="center horizontal">
  <TextView
     android:id="@+id/question"
     android:layout width="match parent"
     android:layout_height="0dp"
     android:layout margin="16dp"
     android:padding="4dp"
     android:layout weight="2"
     android:background="#767573"
     android:gravity="center"
     android:textColor="@color/white"
     android:textSize="18sp"
     android:textStyle="bold"
     tools:text="Question ?" />
<Button
     android:id="@+id/answer1"
     android:layout_width="wrap_content"
     android:layout height="0dp"
     android:layout weight="1"
     android:layout_margin="4dp"
     android:paddingVertical="16dp"
     android:paddingHorizontal="32dp"
     android:textSize="20sp"
     android:textColor="@color/white"
```

android:backgroundTint="#6200EE" tools:text="Answer1" />

#### <Button

android:id="@+id/answer2" android:layout\_width="wrap\_content" android:layout\_height="0dp" android:layout\_weight="1" android:layout\_margin="4dp" android:paddingVertical="16dp" android:paddingHorizontal="32dp" android:textSize="20sp" android:textColor="@color/white" android:backgroundTint="#6200EE" tools:text="Answer2" />

#### <Button

android:id="@+id/answer3" android:layout\_width="wrap\_content" android:layout\_height="0dp" android:layout\_weight="1" android:layout\_margin="4dp" android:paddingVertical="16dp" android:paddingHorizontal="32dp" android:textSize="20sp" android:textColor="@color/white" android:backgroundTint="#6200EE" tools:text="Answer3" />

#### <Button

android:id="@+id/answer4" android:layout\_width="wrap\_content" android:layout\_height="0dp" android:layout\_weight="1" android:layout\_margin="4dp" android:paddingVertical="16dp" android:paddingHorizontal="32dp" android:textSize="20sp" android:textColor="@color/white" android:backgroundTint="#6200EE" tools:text="Answer4" />

#### <LinearLayout

android:layout\_width="match\_parent" android:layout\_height="0dp" android:layout\_weight="1" android:orientation="horizontal" android:gravity="center">

#### <TextView

android:id="@+id/validityText" android:layout\_width="wrap\_content"

```
android:layout_height="wrap_content"
     android:textColor="@color/black"
     android:layout_margin="8dp"
     android:padding="16dp"
     android:textSize="18sp"
     tools:text=" (්ර්) Good Answer !"
     android:textAlignment="textEnd"
     android:visibility="invisible"
     tools:visibility="visible"/>
  <Button
     android:id="@+id/next"
     android:layout_width="wrap_content"
     android:layout_height="wrap_content"
     android:backgroundTint="#767573"
     android:layout margin="8dp"
     android:padding="16dp"
     android:textSize="18sp"
     android:text="Next"
     android:visibility="invisible"
     tools:visibility="visible"/>
  </LinearLayout>
</LinearLayout>
```

E ti mó ìwúlò àwon àfidámò kan bíi àká, àyokà ti a fé fi hàn, àwon àfidámò tí ń tóka sí àwon ìdá-ìpìlè. Àwon àfidámò se pàtàkì àwon ni a máa lò fi tóka sí àwón ìdá-ìpìlè nínú ìtòléseese pèlú fún ìmúdójúìwòn aládásé. Àmó a á tún sàkíyèsí àwon àfidámò mì-ín.

Àfidámò **android:textcolor** máa sàlàyé àwò ti a á lò fún àwon ìrísí-léta, fún ààyè àyokà tàbí fún bótínì.

Láti fi fún ìdá-ìpìlè kan ní àwò, ònà méta ni a lè sé e: pèlú :

- Pèlú iye ònkà onímérindínlógun bíi àpeere #7451eb
- Àwon ohun èlò tí a sàlàyé nínú Android, bíi ấpẹẹrẹ
   @android:color/white.
- Ohun èlò tí ę sàlàyé nínú isé àkànse yín bíi àpeere @color/primary, e lè sèdá oníyípadà yìí tí e sì fún ní àwò kan nínú fáilì colors.xml tó wà nínú àkójo res/values.

Àfidámò **android:background** máa gbà ààtò kannáà pèlú textcolor fi sé àlàyé àwò èyìn.

Àfidámò **android:textStyle** máa jé ká mò ìrísí-léta, ó lè jé bold (nínípon) italic gbígán tàbí déédé.

Àfidámò **android:visibility** máa ń jé kí ìdá-ìpìlè máa jé rírí tàbí ní ìpamo ààtò méta ni máa ń lò visible, invisible tàbí gone.

E şàkíyèsí pé nínú àwon àfidámò a á r tools, bi àpeere tools:text àti tools:visibility, ó máa jé kí àfidámò wà n adàlò fún ìwò şíwájú tó wà nínú Android Studio. Ó wúlò fún ìgbéjáde.

Àfidámò ìkéyìn tó se pàtàkì ni **android:layout\_weight** tó jẹmó àwọn ọmọ LinearLayout, tí ó máa ń fún wa ní ànfààní láti sàlàyé ìwúwo ìdá-ìpìlè ní ìfiwéra àwọn èyí tó kù. Tí ẹ bá fún gbogbo àwọn ohun èlò ní wúwúwo kannáà ( Àpẹẹrẹ 1 ) gbogbo àwọn ìdá-ìpìlè máa ní ìwọn kannáà, tí ẹ bá fún ìdá-ìpìlè kan ni 2, ìwòn rè máa jé ìlópoméjì àwọn èyí tó kù.

Tí ẹ bá lò àfidámò layout\_weight fún ìdá-ìpìlẹ̀ kan, ó pọndandan kí gígùn àti fífẹ̀ jẹ́ 0 dp, tí ìdári bá jẹ́ oníbùú fífẹ̀ máa jẹ́ 0 dp.

| 0.20             | G 10 0 0 .       |    |
|------------------|------------------|----|
| Super            | Quiz             |    |
|                  | Question ?       |    |
|                  | ANSWER 1         |    |
|                  | ANSWER 2         |    |
|                  | ANSWER 3         |    |
|                  | ANSWER 4         |    |
| <mark>6</mark> G | iood Answer ! NE | хт |
|                  | •                |    |

# 7.8 Ìbệrệ işệ àjàkú titun

Gbogbo ẹ dára o!, báwo ni a máa ṣàfihàn àjákù titun ? Tí ẹ kò bá gbàgbé a ti bèrẹ̀ sí ṣègbékalẹ̀ iṣẹ́ onClick nínú ọ̀wọ́ welcomFragment. A yóò pè iṣẹ́ yìí ní gbogbogbà tí olùmúlò bá tẹ̀ bọ́tínì, níbẹ̀ ni a ti máa bẹ̀rẹ̀ iṣẹ́ àjákùn titun. Láti fi àjákù titun sí iṣḍ, Android fi FragmentManager sí aròówotó wa. Òwó yìí máa ń jệ kí a sàfikún, sèyokúrò tàbí sèparo àjákù agbàléjò kan. Ó máa sàkósó àtòpò( pile ) ìdápadà tó jẹmó ọ.

Işé getParentFragmentManager() ni a máa ń lò fi sèmúlò FragmentManager() nínú àjákù. àhfààní tí a ní láti lè sàfikún, parọ tàbí sèparẹ àjákù ni a ń pè ni ìdùná-dùrà.

Níbi a lè bèrè idùná-dùrà láti fi și àjákù titun pèlú ișé beginTransaction() pèlú ìsàkósó irúfé QuizFragment tí a sì sàfikún àjákù yìí sínú agbàléjò tí a tójú kalè gbà irúfé idùná-dùrà ti a gbà látèyìn wá pèlú beginTransaction().

Níbi agbàléjò tó fé gba àwọn àjákù wa ni alákòónú FrameLayout tí àfidámò jé "contener" nínú isésíse gbogbose àmúlòsisé wa.

Ìtòléseese tó jemó o ni.

FragmentManager fragmentManager = getParentFragmentManager(); FragmentTransaction fragmentTransaction = fragmentManager.beginTransaction(); QuizFragment quizFragment = QuizFragment.newInstance(); fragmentTransaction.add(R.id.container, quizFragment); fragmentTransaction.commit();

E ko àwon ìlà ìtòléseese wònyìí sínú işé onClick. E tè bótínì fún ìbèrè işé ètòàmúlòşişé àjákù titun máa jáde.

Láti jé kí olùmúlò lè padà sí ìbòjú ojúlé nígbà tí ń káàkiri séyìn láti àjákù quiz e, sàfihàn ìlà ìtòléseese yìí.

# fragmentTransaction.addToBackStack(null); fragmentTransaction.commit();

A ò kí ètò fé kí ètò àmúlòṣiṣé padà séyìn nígbà tí eré bá ti bèrè.

# 7.9 Ní Şókí

- Láti fi şàkójo àjákù kan nínú àkànşe kan yin, e yóò şèdá òwó java àti àgbékalè-ètò ( layout ) XML tó jemó o. fi şàkójo àjákù kan
- A yóò máa lò FragmentManager fi wò káàkiri dé àjákù yìí.
- FragmentManager ni máa ń jé kí a lè sàfikún, ìparo àti ìyokúrò àjákù gba ònà ìdùná-dùrà.